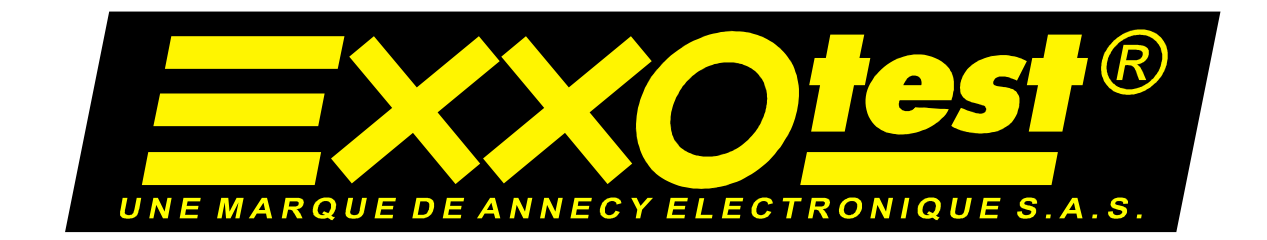

# **MUXTRACE EXPERT**

# Guide utilisateur

Document N°00271143-v1

Document Confidentiel appartenant à Annecy Electronique S.A. Ne peut être diffusé ou copié sans autorisation expresse préalable. ANNECY ELECTRONIQUE, créateur et fabricant de matériel : Exxotest, Navylec et Aircraft Electronic. Parc Altaïs - 1 rue Callisto - F 74650 CHAVANOD - Tel : 33 (0)4 50 02 01 01 Fax : 33 (0)4 50 68 58 93 S.A.S. au Capital de 207 000€ - RC ANNECY 80 B 243 - SIRET 320 140 619 00042 - APE 2651B - N°TVA FR 3 7 320 140 619

# TABLE DES MATIERES

IARQUE DE ANNECY ELECTRONIQUE S.A.S

| 1. Introduction                                          | 5  |
|----------------------------------------------------------|----|
| 1.1. But du document                                     | 5  |
| 1.2. Documents de référence                              | 5  |
| 2. Installation de l'application                         | 7  |
| 2.1. Configuration minimum requise                       | 7  |
| 2.2. Installation                                        | 7  |
| 3. Application MUXTrace                                  |    |
| 3.1. Présentation                                        | 11 |
| 3.2. Démarrage de l'application                          | 12 |
| 3.3. Fenêtre de bienvenue                                | 13 |
| 3.4. Barre de menus                                      |    |
| 3.5. Barre d'outils                                      |    |
| 4. Création d'un projet                                  |    |
| 4.1. Généralités                                         |    |
| 4.2. Configuration du réseau CAN                         |    |
| 4.2.1 Configuration générale du réseau CAN               |    |
| 4.2.2 Configuration avancée du réseau CAN                | 19 |
| 4.2.3 Filtre du réseau CAN                               |    |
| 4.3. Configuration d'un réseau NWC (Diag On Can)         | 22 |
| 4.3.1 Configuration générale du réseau NWC (Diag On Can) | 23 |
| 4.4. Configuration du réseau VAN                         |    |
| 4.4.1 Configuration générale du réseau VAN               |    |
| 4.4.2 Configuration avancée du réseau VAN                |    |
| 4.4.3 Filtre du réseau VAN                               |    |
| 4.5. Configuration du réseau LIN                         |    |
| 4.5.1 Configuration générale du réseau LIN               |    |
| 4.5.2 Configuration avancée du réseau LIN                | 31 |
| 4.6. Configuration du réseau ISO9141                     |    |
| 4.6.1 Configuration générale du réseau ISO9141           | 33 |
| 4.6.2 Configuration générale                             | 33 |
| 4.6.3 Configuration avancée du réseau ISO9141            | 35 |
| 4.6.4 Paramètres d'initialisation du réseau ISO9141      |    |
| 05/07/2010 00271143-v1                                   | 2  |

DE ANNECY ELECTRONIQUE S.A.S

<u>=xx0test</u>

| 4.7. Config | juration du réseau J1587                       | 38 |
|-------------|------------------------------------------------|----|
| 4.7.1 Co    | onfiguration générale du réseau J1587          | 38 |
| 4.7.2 Co    | onfiguration avancée du réseau J1587           | 39 |
| 4.8. Config | juration d'un projet                           | 40 |
| 4.8.1 Sa    | aisie d'une base de données                    | 41 |
| 4.8.2 Sa    | aisie d'un fichier d'enregistrement            | 41 |
| 4.8.3 Sa    | aisie d'un fichier pour la relecture           | 42 |
| 4.8.4 Cr    | éation d'un message CAN                        | 43 |
| 4.8.5 Cr    | éation d'un message VAN                        | 44 |
| 4.8.6 Cr    | éation d'un message LIN                        | 46 |
| 4.8.7 Cr    | éation d'un message ISO                        | 47 |
| 4.8.8 Cr    | éation d'un message NWC                        | 49 |
| 4.8.9 Cr    | éation d'un message J1587                      | 51 |
| 4.9. Génér  | ation interactive de messages                  | 52 |
| 4.9.1 Af    | fichage des générateurs interactifs            | 52 |
| 4.9.2 Co    | onfiguration et modification des messages      | 53 |
| 4.10.       | Relecture des fichiers de traces               | 55 |
| 4.10.1      | Configuration de la relecture                  | 55 |
| 4.10.2      | Relecture lors de l'acquisition                | 57 |
| 4.11.       | Affichage des signaux                          | 58 |
| 4.11.1      | Création d'une liste de signaux                | 58 |
| 4.11.2      | Visualisation des signaux                      | 59 |
| 4.12.       | Affichage graphique des signaux                | 60 |
| 4.12.1      | Création d'une liste de signaux                | 60 |
| 4.12.2      | Visualisation des signaux                      | 61 |
| 4.13.       | Entrées tout ou rien (TOR)                     | 62 |
| 4.14.       | Sorties tout ou rien (TOR)                     | 63 |
| 4.14.1      | Activation d'une sortie                        | 63 |
| 4.14.2      | Configuration de la condition de déclenchement | 64 |
| 4.15.       | Entrées analogiques (ANA)                      | 65 |
| 4.16.       | Module de programmation                        | 67 |
| 4.16.1      | Kit de développement                           | 68 |
| 4.16.2      | Liste des points d'entrées utilisateur         | 69 |
| 4.16.3      | Liste des points d'entrées réservés            | 72 |
| 4.16.4      | Les fonctions accessibles depuis la librairie  | 73 |
| 05/07/2010  | 00271143-v1                                    | 3  |

|   | 4.17.                            | Filtres – fenêtres de scrutation additionnelles | . 77 |  |
|---|----------------------------------|-------------------------------------------------|------|--|
|   | 4.18.                            | Enregistrements – fonctions avancées            | . 78 |  |
|   | 4.19.                            | Mode d'accès aux cartes                         | . 79 |  |
|   | 4.19.1                           | Mode exclusif                                   | . 79 |  |
|   | 4.19.2                           | Mode partagé                                    | . 79 |  |
|   | 4.20.                            | Mode Expert                                     | . 79 |  |
|   | 4.20.1                           | Mode Expert Monoposte                           | . 80 |  |
|   | 4.20.2                           | Mode Expert Multiposte                          | . 80 |  |
|   | 4.21.                            | Exécution                                       | . 81 |  |
|   | 4.21.1                           | Paramètres de visualisation                     | . 81 |  |
|   | 4.21.2                           | Fenêtre d'informations                          | 83   |  |
|   | 4.21.3                           | Simple clic de la souris                        | . 84 |  |
|   | 4.21.4                           | Double clic de la souris                        | . 84 |  |
|   | 4.21.5                           | Glisser déplacer                                | . 84 |  |
|   | 4.21.6                           | Tri des messages                                | . 84 |  |
|   | 4.21.7                           | Etat                                            | 85   |  |
| L | Liste des éditions successives86 |                                                 |      |  |
|   |                                  |                                                 |      |  |

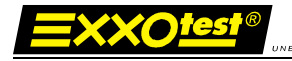

# **1.Introduction**

#### 1.1. But du document

Le but de ce document est de donner toutes les informations nécessaires à l'utilisation du logiciel MuxTrace. Le logiciel MUXTrace permet de gérer des canaux de communication CAN HS, CAN LS – fault tolerant, LIN, VAN, ISO9141 et NMEA0183, de visualiser l'état et les erreurs du bus, grâce à une interface graphique conviviale.

Fonctions principales :

- Gestion multicanaux simultanée / multi protocoles
- Configuration indépendante des canaux et de leur activation
- Fonction *Emission* paramétrable (Période, conditions d'émission sur touche)
- Fonction Réception paramétrable (Filtrage d'acceptance, mode espion)
- Indication permanente des caractéristiques des trames et de leur contenu en hexadécimale
- Paramétrage des modes d'acquisition
- Sauvegarde des configurations de mesures

Cette application est disponible avec l'ensemble des cartes PCI et boitiers USB/Ethernet de la gamme « Systèmes d'Expertise Réseaux de Communication » EXXOTEST®.

#### 1.2. Documents de référence

ISO11898: Road vehicles -- Interchange of digital information -- Controller area network (CAN) for high-speed communication

ISO 11519-2: Road vehicles -- Low-speed serial data communication -- Part 2: Low-speed controller area network (CAN)

LIN V1.2: Specifications package

ISO 11519-3 Road vehicles -- Low-speed serial data communication -- Part 3: Vehicle area network (VAN)

ISO 9141 : Véhicules routiers - Systèmes de diagnostic – Caractéristiques de l'échange de données numériques

ISO 9141-2 : Véhicules routiers - Systèmes de diagnostic – Caractéristiques CARB de l'échange de données numériques

ISO 14230 – 1 : Véhicules routiers - Systèmes de diagnostic – protocole Keyword 2000

Partie 1 : Couche physique

05/07/2010

00271143-v1

ISO 14230 – 2 : Véhicules routiers - Systèmes de diagnostic – protocole Keyword 2000

Partie 2 : Couche liaisons de données

ISO 14230 – 3 : Véhicules routiers - Systèmes de diagnostic – protocole Keyword 2000

ISO 15765-1 Road vehicles - diagnostics on CAN - Part 1: General information

ISO 15765-2 Road vehicles - diagnostics on CAN - Part 2: Network layer services

ISO 15765-3 Road vehicles - diagnostics on CAN - Part 2: Application layer

ISO 15765-4 Road vehicles – diagnostics on CAN – Part 4: Requirements for emission related systems

OSEK/VDX Network management V 2.5

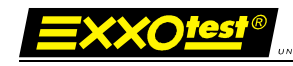

# 2. Installation de l'application

#### 2.1. Configuration minimum requise

Système d'exploitation :

- Windows 2000/Me/XP
- Windows Vista
- Windows Seven

Configuration matérielle minimale recommandée :

Ordinateur personnel de type PC équipé d'un microprocesseur Pentium (PIII 600 ou supérieur recommandé) équipé d'un lecteur CD ROM et d'un contrôleur USB 2.0.

Les performances du logiciel MUXTrace sont dépendantes des caractéristiques du PC utilisé et peuvent être altérées en fonction de la configuration de l'ordinateur

- Autre application lancée en parallèle avec le logiciel MuxTrace
- Economiseur d'écran
- Logiciel anti virus
- ....

#### 2.2. Installation

Se placer sur la page APPLICATION du CDROM « Kit CD MUX » puis sélectionner le lien « Enregistrer & installer » afin dans un premier temps d'enregistrer localement le fichier d'installation et dans un second temps de lancer son installation :

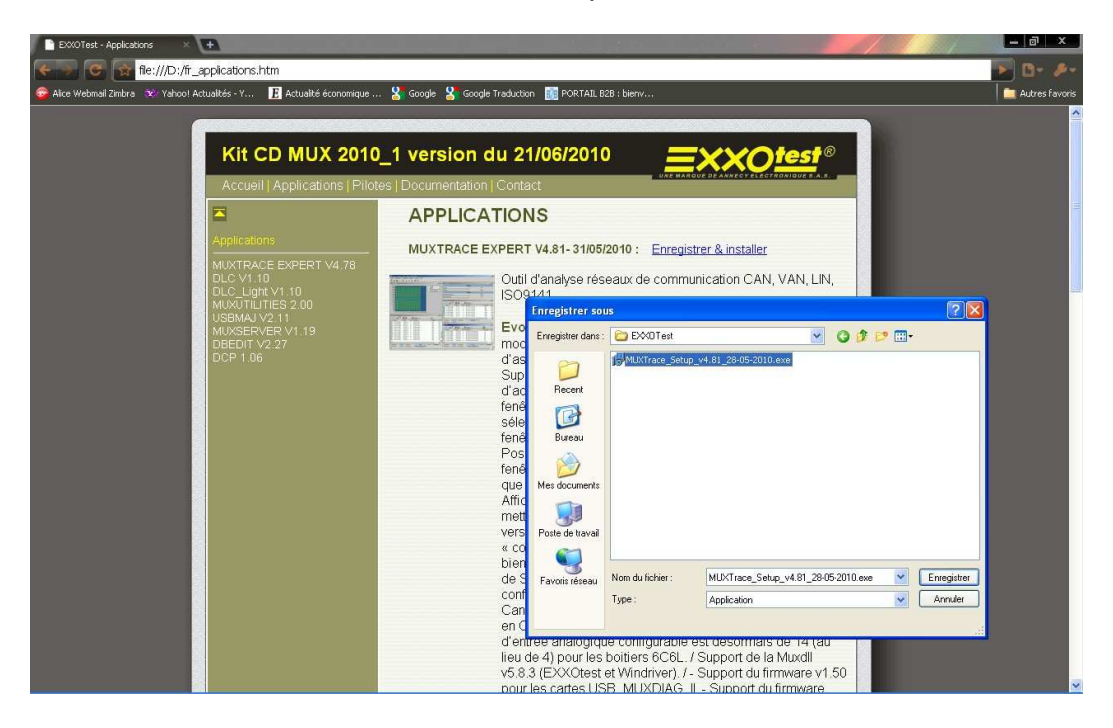

05/07/2010

00271143-v1

7

Document confidentiel appartenant à Annecy Electronique S.A.S. Ne peut être diffusé, copié intégralement ou en partie sans autorisation expresse préalable

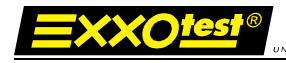

### Sélectionner la langue d'installation :

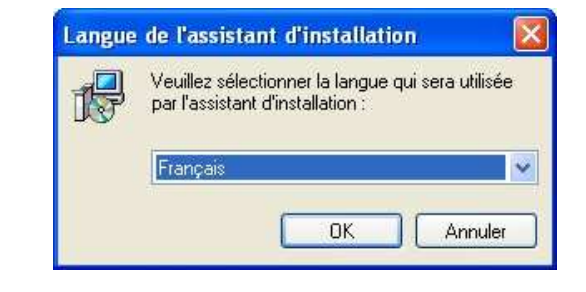

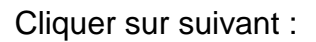

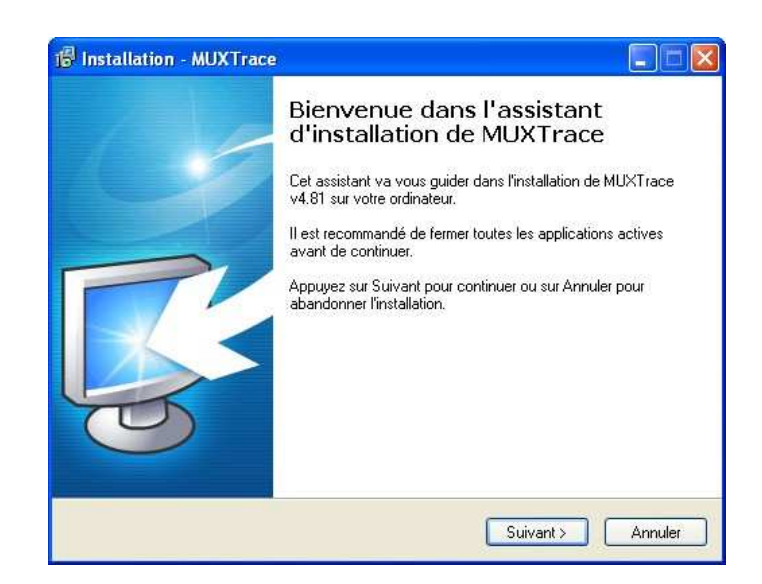

Saisir le répertoire de destination de l'installation et cliquer sur suivant :

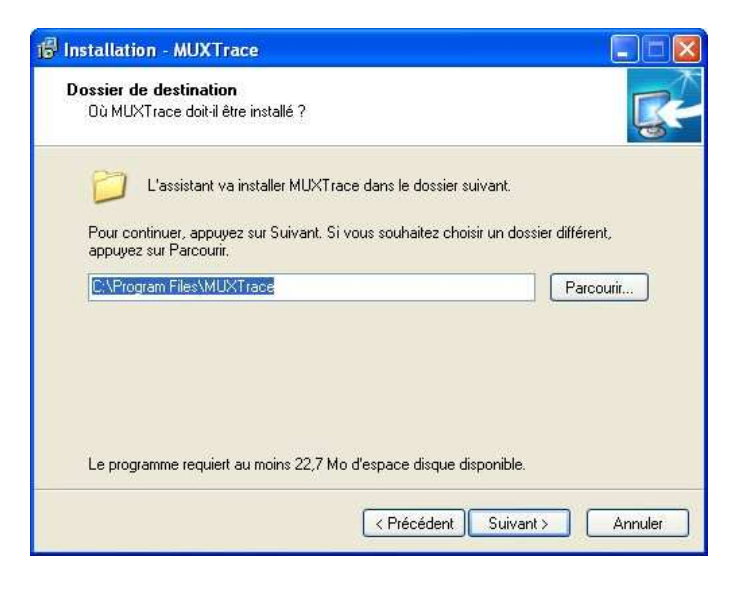

| 05/07/201 | 0 |
|-----------|---|
|-----------|---|

00271143-v1

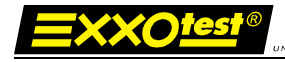

Saisir le répertoire de destination du raccourci et cliquer sur suivant :

| 🖥 Installation - MUXTrace                                                                                                    |                      |
|----------------------------------------------------------------------------------------------------|----------------------|
| Sélection du dossier du menu Démarrer<br>Dù l'assistant d'installation doit-il placer les raccourcis du programme ?                                                                                                    | R.                   |
| L'assistant va créer les raccourcis du programme dans le dossi<br>Démarrer indiqué ci-dessous.<br>Appuyez sur Suivant pour continuer. Appuyez sur Parcourir si vous souh<br>sélectionner un autre dossier du menu Démarrer. | er du menu<br>Naitez |
| MUXTrace                                                                                                    | Parcourir            |
| < Précédent Suivant >                                                                                                    | Annuler              |

Saisir le répertoire de destination du raccourci et cliquer sur suivant :

| S |
|---|
|   |
|   |
| ~ |
|   |
| 9 |
|   |

Saisir le répertoire de destination du raccourci et cliquer sur suivant :

| 🖗 Installation - MUXTrace                                                                                   |         |
|----------------------------------------------------------------------------------------------------|---------|
| Installation en cours<br>Veuillez patienter pendant que l'assistant installe MUXTrace sur votre ordinateur. | R.      |
| Extraction des fichiers<br>C:\Program Files\MUXTrace\emdb.dll                                               |         |
| (***************                                                                                            |         |
|                                                                                                    |         |
|                                                                                                    |         |
|                                                                                                    |         |
|                                                                                                    |         |
|                                                                                                    |         |
|                                                                                                    | Annuler |

L'installation de l'application MUXTrace est terminée.

2 options sont offertes :

XXO<u>les</u>

- L'exécution immédiate de l'application
- L'ouverture immédiate du fichier de suivi des évolutions synthétisant l'historique des évolutions apportées à chaque mise à jour de l'application

Sélectionner la ou les option(s) souhaitées et cliquer sur terminer :

| 🕼 Installation - MUXTrace |                                                                                                    |
|---------------------------|----------------------------------------------------------------------------------------------------|
|                           | Fin de l'installation de MUXTrace sur votre<br>ordinateur. L'application peut être lancée à l'aide des icônes<br>créées sur le Bureau par l'installation.<br>Veuillez appuyer sur Terminer pour quitter l'assistant<br>d'installation.<br>I Lancer MUXTrace<br>Ouvrir le fichier de suivi des évolutions |
|                           | Terminer                                                                                                    |

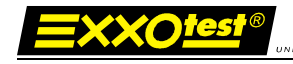

# 3. Application MUXTrace

### 3.1. Présentation

L'application MUXTrace est organisée sous la forme d'un projet constitué principalement de :

- Une configuration générale du projet,
- Une configuration propre à chaque réseau,
- Une ouverture pour la programmation de l'utilisateur
- Une configuration des signaux à visualiser,
- Une configuration des entrées analogiques et tout ou rien (TOR)
- Une configuration des sorties tout ou rien (TOR)
- La configuration des réseaux permet de définir les caractéristiques de chacun des réseaux CAN, LIN, ISO, J1587, VAN ou NWC, débits, mode espion, points d'échantillonnage et autres paramètres spécifiques à chaque réseau ainsi que la liste des messages en émission.
- La programmation permet sous forme d'une DLL associée au MuxTrace d'effectuer par exemple des scénarios complexes ou bien de déclencher des enregistrements sur des conditions particulières.
- La configuration des signaux permet de définir le classement et la liste des signaux, contenus dans les bases de données, à décoder en provenance des réseaux.
- La configuration des entrées analogiques et tout ou rien permet de définir la surveillance de ces entrées.
- La configuration des sorties tout ou rien permet de définir le déclenchement de celle-ci sur événement extérieur.

Chaque projet peut être entièrement sauvegardé dans un fichier (\*.MTP) afin d'être réutilisé ultérieurement.

MUXTrace dispose de fonctionnalités avancées, telle que :

- la gestion des bases de données aux formats dbc, ldf, etc,
- l'affichage des signaux présents dans les bases de données,
- la modification des signaux en cours d'émissions à partir des bases de données,
- la surveillance des entrées analogiques et tout ou rien,
- la gestion de la couche de communication Diag On Can (Iso15765-2),
- l'enregistrement des messages sur fichier texte unique ou multiples,
- la relecture des messages à partir d'un fichier texte,

Toutes ces fonctionnalités sont disponibles dans le mode expert de MuxTrace (cf. 4.20 Mode Expert – p79).

### 3.2. Démarrage de l'application

Au démarrage de l'application MUXTRACE une première fenêtre invite l'utilisateur à sélectionner, parmi les cartes raccordées au PC, la carte de son choix.

| hoix de la carte |                             | L    |
|------------------|-----------------------------|------|
| Carte a utiliser | l, 4 (SO9141) (Expert) - 11 | 35 👻 |
|                  | (                           |      |

Le bouton détail permet d'obtenir des informations complémentaires quant à la carte sélectionnée :

| data induit interferitation                                                        |                                                |
|------------------------------------------------------------------------------------|------------------------------------------------|
| Carte à utiliser                                                                   |                                                |
| 😫 0 - Carte USB MUX DIAG v2                                                        | 2 (2 CAN, 4 ISO9141) (Expert) - 1135           |
|                                                                                    |                                                |
|                                                                                    |                                                |
| 👢 Rechercher 📔 🙀 Détail                                                            | 🔄 🛛 🗸 🖉 🖉 🖉 🖉 🖉                                |
| efemations construction                                                            |                                                |
| niomations complementaires                                                         |                                                |
| Info                                                                               | rmations générales                             |
| Connexion                                                                          | USB                                            |
|                                                                                    |                                                |
| Version logicielle                                                                 | 1.50                                           |
| Version logicielle<br>Version recommandée                                          | 1.50                                           |
| Version logicielle<br>Version recommandée                                          | 1.50<br>1.50<br>Licence expert                 |
| Version logicielle<br>Version recommandée<br>Etat de la licence                    | 1.50<br>1.50<br>Licence expert<br>Présente     |
| Version logicielle<br>Version recommandée<br>Etat de la licence<br>Date d'écheance | 1.50<br>1.50<br>Licence expert<br>Présente<br> |

Par défaut, ou si aucune carte n'est raccordée au PC, le mode démonstration est proposé. Il consiste en l'émulation d'une carte PCI :

| Choix de la carte                      |                  |           |
|----------------------------------------|------------------|-----------|
| Carte à utiliser                       |                  |           |
| 0 - Démonstration - Emulation d'une ca | rte PCI (Expert) | ~         |
| Rechercher Ottail                      | 🖌 🗸 Ok           | 🗙 Annuler |

Cliquer sur Ok pour valider le choix de la carte.

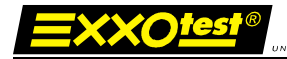

#### 3.3. Fenêtre de bienvenue

MUXTrace propose une fenêtre de bienvenue regroupant un certain nombre de raccourcis vers les fonctions les plus couramment utilisées :

ELECTRONIQUES A S

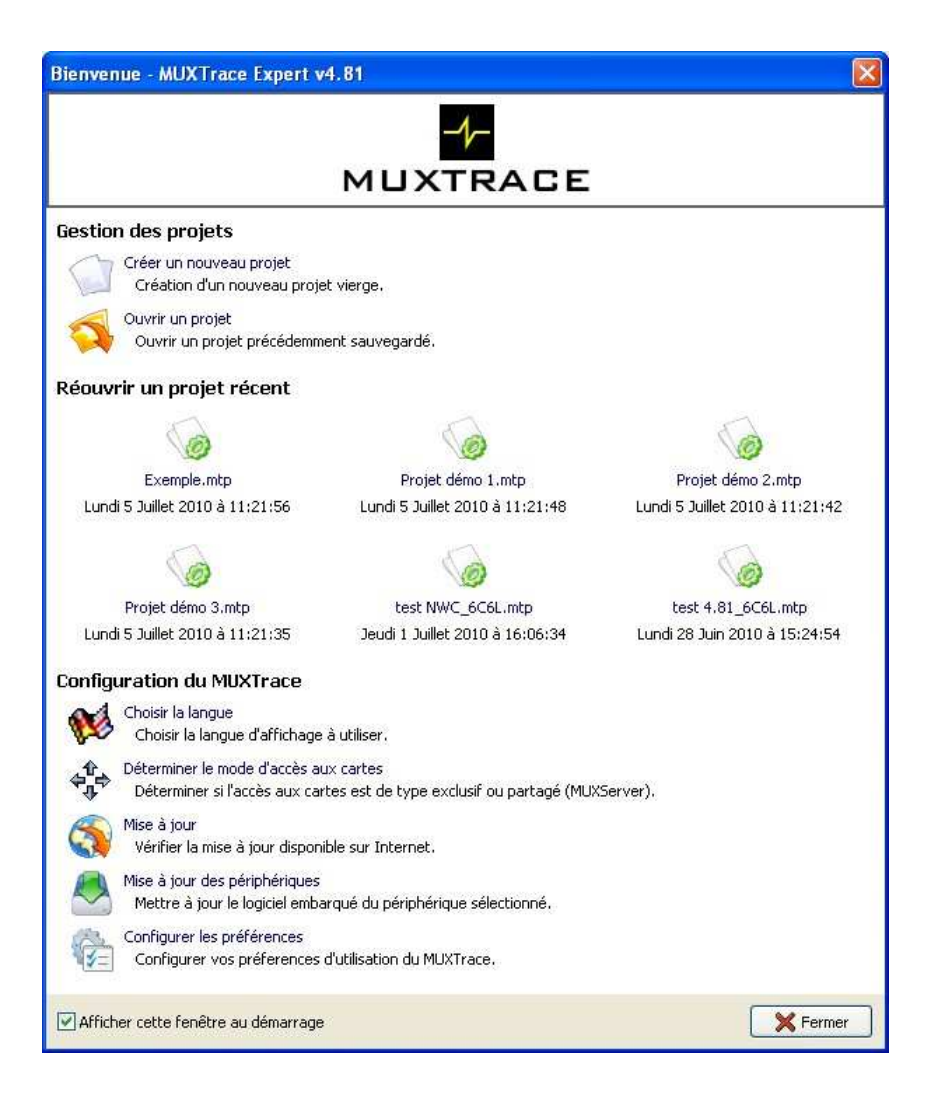

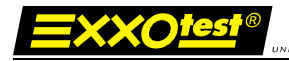

### 3.4. Barre de menus

Fichier Configuration Acquisition Outils Options Fenêtres Aide

#### Menu fichier

- Nouveau : créer un nouveau projet
- Ouvrir : ouvrir un projet
- Rouvrir : rouvrir l'un des 6 projets les plus récents
- Sauver : enregistrer le projet en cours
- Sauver sous : enregistrer le projet en cours en spécifiant sa destination
- Fermer : fermer le projet en cours
- Quitter : quitter l'application

#### Menu Configuration

- Configuration du projet : ouvrir la fenêtre de configuration du projet

#### Menu Acquisition

- Démarrer : démarrer l'acquisition
- Pause : mettre l'acquisition en pause
- Arrêter : stopper l'acquisition
- Démarrer / continuer la relecture : démarrer / poursuivre la relecture du ou des fichier(s) de trace configurés
- Mets en pause la relecture : interrompre momentanément la relecture du ou des fichier(s) de trace configurés
- Rafraichir : rafraichir l'affichage de l'acquisition en cours

#### Menu Outils

- Editeur de bases de données : lancer l'éditeur de bases de données DBEdit intégré à l'application MUXTrace

#### Menu Options

- Langues : sélection de la langue (français, anglais, allemand, espagnol)
- Mode Expert : applique une licence Expert de type monoposte ou multipostes
- Mode d'accès aux cartes : définit l'accès de type exclusif (une application accède à une carte) ou partagé (plusieurs applications accèdent simultanément à une carte)
- Mise à jour des périphériques : mise à jour des périphériques raccordés au PC
- Mise à jour : mise à jour en ligne de l'application MUXTrace
- Préférences :
  - o Générales : préférences d'affichage
  - Modules : options de gestion J1939 et UDS

05/07/2010

#### 00271143-v1

Document confidentiel appartenant à Annecy Electronique S.A.S. Ne peut être diffusé, copié intégralement ou en partie sans autorisation expresse préalable  Pilotes : sélection du pilote installé (Windriver ou Exxotest) et chargement de la Muxdll correspondante

#### Menu Fenêtres

- Mosaïque horizontale : disposition horizontale des fenêtres
- Mosaïque verticale : disposition verticale des fenêtres
- Cascade : disposition « en cascade » des fenêtres
- Liste des fenêtres attachées au MUXTrace : liste des fenêtres actives

#### Menu Aide

- Aide : guide utilisateur au format PDF
- Historique des évolutions : document de synthèse des évolutions apportées à chaque mise à jour de l'application MUXTrace
- A propos : version et coordonnées du support technique

#### 3.5. Barre d'outils

📄 🎓 🗸 🔚 👝 Nouveau projet / Ouvrir projet / Enregistrer projet / Fermer projet

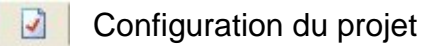

👔 💼 👸 Démarrer / Mettre en pause / Interrompre l'acquisition / Rafraichir

🔟 🚍 🔜 Affichage : Mosaïque verticale / horizontale / liste des fenêtres actives

🙀 Relecture désactivée 🛛 🖀 E

Etat de la relecture / démarrer / suspendre la relecture

# 4. Création d'un projet

### 4.1. Généralités

La fenêtre de configuration s'adapte automatiquement à la carte sélectionnée proposant ainsi une quantité plus ou moins importante de canaux de chaque type.

| Configuration du p                                                                                                    | projet                                                                                                    |                                                                          |                      |
|----------------------------------------------------------------------------------------------------|----------------------------------------------------------------------------------------------------|--------------------------------------------------------------------------|----------------------|
| Informations<br>Nom du projet<br>Carte                                                                                                    | Carte USB_MUX_DIAG v2 (2 CAN, 4 ISO9141)                                                                            | Période de rafraichissment affichage (ms)<br>Profondeur mémoire (trames) | 400<br>1024 <b>1</b> |
| CAN<br>CAN<br>CAN 2<br>CAN 2<br>CAN 3<br>CAN 3<br>CAN | JONCAN<br>JONCAN<br>2<br>ancées<br>teur interactif<br>re des traces<br>mation<br>ties<br>TOR<br>igger<br>ANA<br>ues | 3                                                                        |                      |
|                                                                                                    |                                                                                                    |                                                                          | <b>₩</b> Ok          |

Celle-ci est divisée en 3 parties :

- 1. Une zone « informations » permettant de nommer le projet, de sélectionner la carte à utiliser, d'ajuster la période de rafraichissement d'affichage ainsi que la profondeur mémoire.
- 2. Une zone « Projet » listant l'ensemble des canaux et fonctions disponibles en correspondance avec la carte sélectionnée
- Une zone « Configuration avancée » permettant de configurer l'ensemble des fonctionnalités / configurations proposées pour chaque élément de la liste de la fenêtre « Projet ».

# 4.2. Configuration du réseau CAN

= X X O tes

Cette configuration dépend du type de carte présente sur le PC, jusqu'à 6 réseaux CAN peuvent être paramétrés simultanément. Elle va permettre de saisir la configuration des différents paramètres liés au bus CAN.

| Configuration du projet                                                                                                    |                                                                                                    |                                                                                           |                                                                                          |                                                                                                    | X                |
|----------------------------------------------------------------------------------------------------|----------------------------------------------------------------------------------------------------|-------------------------------------------------------------------------------------------|------------------------------------------------------------------------------------------|----------------------------------------------------------------------------------------------------|------------------|
| Informations       Nom du projet       Carte       Carte   Carte USB_MUX_f                                                                                                    | :C6L (6 CAN, 6 LIN/ISO                                                                                                    | Pér<br>9141) ( Pro                                                                        | iode de rafraichissment<br>fondeur mémoire (trame                                        | affichage (ms)<br>s)                                                                               | 400              |
| CAN<br>CAN 1<br>CAN 2<br>CAN 2<br>CAN 2<br>CAN 3<br>CAN 3<br>CAN 3<br>CAN 3<br>CAN 4<br>CAN 4<br>CAN 5<br>CAN 5<br>CAN 5<br>CAN 6<br>CAN 6<br>CAN 6<br>CAN 6<br>CAN 6<br>CAN 1<br>CAN 2 | Général<br>✓ Bus utilisé<br>Base de données<br>C:\Documents and S<br>C:\Documents and S<br>C:\Documents and S<br>Enregistrement<br>C:\Documents and S<br>Relecture | ettings\gperagoux\M<br>ettings\gperagoux\M<br>ettings\gperagoux\M<br>ettings\gperagoux\Bu | 500.000 kbit/s 81 %<br>es documents\MUX\Me<br>es documents\MUX\Me<br>es documents\MUX\Me | Rearam<br>Reseageries Mux/CAI<br>Reseageries Mux/CAI<br>Reseageries Mux/CAI<br>Reseageries Mux/CAI | ètres du bus     |
| > IIN 2<br>> IIN 3<br>> IIN 4<br>> IIN 5<br>> IIN 6                                                                                                    | Emission des trames                                                                                                    | Modifier                                                                                  | Supprimer                                                                                | Dupliquer                                                                                          | Stion            |
| ISO 9141     ISO 1     ISO 2     ISO 3     ISO 4     ISO 5     ISO 6     MMEA0183 1     for Fonctions avancées     V     Générateur interactif     ✓                                    | Ma trame 123                                                                                                    | Transmission de                                                                           | données 123                                                                              | 10<br>10                                                                                           | Ims <sup>1</sup> |
|                                                                                                    |                                                                                                    |                                                                                           |                                                                                          |                                                                                                    | 🖌 🗸 Ok           |

Avant de configurer les Paramètres du bus (se reporter aux chapitres suivants) il convient de cocher l'option « Bus utilisé » et éventuellement :

- d'associer des bases de données au format dbc (jusqu'à 8 bases de données simultanément)
- de définir la destination du fichier d'enregistrement ainsi que ses éventuelles options. Des options supplémentaires d'enregistrement sont disponibles dans les fonctions avancées « enregistrements »
- de définir le fichier de relecture s'il y a lieu
- de définir les éventuelles trames à émettre sur le bus.

# 4.2.1 Configuration générale du réseau CAN

| Configuration dér                                                                                                    | nérale —                            |                                                                       |                                                                                            |                                                              |                                                             |                                                         |     |
|----------------------------------------------------------------------------------------------------|-------------------------------------|-----------------------------------------------------------------------|--------------------------------------------------------------------------------------------|--------------------------------------------------------------|-------------------------------------------------------------|---------------------------------------------------------|-----|
| Nora du ráce au                                                                                                    |                                     |                                                                       |                                                                                            |                                                              |                                                             |                                                         | _   |
| Nom uu ieseau                                                                                                    | 1                                   |                                                                       | l verez                                                                                    | 2013-010-                                                    | 69471                                                       | 00001                                                   |     |
| Débit (kbit/s)                                                                                                    | 500                                 | 0.000                                                                 | Poin                                                                                       | it d'échar                                                   | ntillonage                                                  | (%)                                                     | 81  |
| SJW (Resynchro                                                                                                    | nisation)                           | 1 🗘                                                                   | <b>V</b> N                                                                                 | /lode esp                                                    | ion                                                         | 1.27                                                    |     |
| Affichage statistiq                                                                                                    | jues (ms)                           | 1000                                                                  |                                                                                            | 👋 C                                                          | étection                                                    | automatiqu                                              | e   |
| Type de bus                                                                                                    |                                     |                                                                       |                                                                                            |                                                              |                                                             |                                                         |     |
| Type de CAN                                                                                                    | High Spe                            | ed 🗸                                                                  | Type                                                                                       | e de troni                                                   | 1                                                           | `ouchë                                                  | ~   |
| 1 POR 7 17 7 7 7 19 7 19 19 19 19                                                                                               | Luger - Frank                       | 28 - LA                                                               | 1.000                                                                                      | 10/20/07/07/07                                               |                                                             | contract the                                            | 100 |
|                                                                                                    |                                     |                                                                       |                                                                                            |                                                              | 100                                                         |                                                         |     |
| 🔲 R de terminais                                                                                                    | on 120 ohm                          | IS                                                                    | Mod                                                                                        | e SW                                                         | ľ                                                           | lomal                                                   | V   |
| 🗌 R de terminais                                                                                                    | son 120 ohm                         | 15                                                                    | Mod                                                                                        | e.SW                                                         | 1                                                           | lomal                                                   | 2   |
| R de terminais                                                                                                    | son 120 ohm<br>ossibles             | 15                                                                    | Mod                                                                                        | e SW                                                         | ľ                                                           | lormal                                                  | 2   |
| R de terminais<br>Configurations po<br>Pt d'échantillon                                                                         | son 120 ohm<br>ossibles<br>iage (%) | IS<br>SJW                                                             | Mod                                                                                        | SPL                                                          | TSEG1                                                       | lormal                                                  | 2   |
| R de terminais<br>Configurations po<br>Pt d'échantillon                                                                         | son 120 ohm<br>ossibles<br>iage (%) | is<br>SJW                                                             | Mod<br>BRP                                                                                 | SPL                                                          | TSEG1                                                       | lomal<br>TSEG2                                          | 2   |
| R de terminais<br>Configurations po<br>Pt d'échantillon<br>50<br>50                                                             | son 120 ohm<br>ossibles<br>Iage (%) | SJW                                                                   | BRP<br>1<br>2                                                                              | SPL                                                          | TSEG1<br>7<br>3                                             | Iormal<br>TSEG2<br>8<br>4<br>7                          | 2   |
| R de terminais<br>Configurations po<br>Pt d'échantillon<br>50<br>50<br>50<br>52                                                 | son 120 ohm<br>ossibles<br>rage (%) | SJW                                                                   | BRP<br>1<br>2<br>1                                                                         | SPL<br>1<br>1<br>1                                           | TSEG1<br>7<br>3<br>8                                        | lormal<br>TSEG2<br>8<br>4<br>7                          | 2   |
| R de terminais<br>Configurations po<br>Pt d'échantillon<br>50<br>50<br>56<br>62                                                 | son 120 ohm<br>ossibles<br>nage (%) | SJW                                                                   | Mod<br>BRP<br>1<br>2<br>1<br>1<br>2                                                        | SPL<br>1<br>1<br>1<br>1                                      | TSEG1<br>7<br>3<br>8<br>9                                   | TSEG2                                                   |     |
| R de terminais<br>Configurations po<br>Pt d'échantillon<br>50<br>50<br>56<br>62<br>62<br>68                                     | son 120 ohm<br>ossibles<br>nage (%) | SJW                                                                   | Mod<br>BRP<br>1<br>2<br>1<br>1<br>2<br>1<br>2                                              | SPL                                                          | TSEG1<br>7<br>3<br>8<br>9<br>4                              | TSEG2<br>8<br>4<br>7<br>6<br>3<br>5                     |     |
| R de terminais<br>Configurations po<br>Pt d'échantillon<br>50<br>55<br>62<br>62<br>62<br>63<br>75                               | son 120 ohm<br>ossibles<br>nage (%) | SJW                                                                   | Mod<br>BRP<br>1<br>2<br>1<br>1<br>2<br>1<br>1<br>2<br>1<br>1                               | SPL<br>1<br>1<br>1<br>1<br>1<br>1<br>1                       | TSEG1<br>7<br>3<br>8<br>9<br>4<br>10<br>11                  | TSEG2<br>8<br>4<br>7<br>6<br>3<br>5<br>4                |     |
| R de terminais<br>Configurations po<br>Pt d'échantillon<br>50<br>50<br>56<br>62<br>62<br>62<br>62<br>63<br>75<br>75             | son 120 ohm<br>ossibles<br>hage (%) | SJW                                                                   | Mod<br>BRP<br>1<br>2<br>1<br>1<br>2<br>1<br>1<br>2<br>1<br>1<br>2                          | SPL<br>5PL<br>1<br>1<br>1<br>1<br>1<br>1<br>1<br>1           | TSEG1<br>7<br>3<br>8<br>9<br>4<br>10<br>11<br>5             | TSEG2<br>8<br>4<br>7<br>6<br>3<br>5<br>5<br>4<br>2      | 9   |
| R de terminais<br>Configurations po<br>Pt d'échantillon<br>50<br>50<br>56<br>62<br>62<br>62<br>68<br>75<br>81                   | son 120 ohm<br>ossibles<br>nage (%) | SJW                                                                   | Mod<br>BRP<br>1<br>2<br>1<br>1<br>2<br>1<br>1<br>2<br>1<br>1<br>2<br>1                     | SPL<br>1<br>1<br>1<br>1<br>1<br>1<br>1<br>1<br>1<br>1        | TSEG1<br>7<br>3<br>8<br>9<br>4<br>10<br>11<br>5<br>12       | TSEG2<br>8<br>4<br>7<br>6<br>3<br>5<br>4<br>2<br>2      | 2   |
| R de terminais<br>Configurations po<br>Pt d'échantillon<br>50<br>50<br>50<br>56<br>62<br>62<br>62<br>68<br>75<br>75<br>81<br>87 | son 120 ohm<br>ossibles<br>nage (%) | SJW                                                                   | Mod<br>BRP<br>1<br>2<br>1<br>1<br>2<br>1<br>1<br>2<br>1<br>1<br>2<br>1<br>1<br>2<br>1<br>1 | SPL  <br>1<br>1<br>1<br>1<br>1<br>1<br>1<br>1<br>1<br>1<br>1 | TSEG1<br>7<br>3<br>8<br>9<br>4<br>10<br>11<br>5<br>12<br>13 | TSEG2<br>8<br>4<br>7<br>6<br>3<br>5<br>4<br>2<br>2<br>3 | 2   |
| R de terminais<br>Configurations po<br>Pt d'échantillon<br>50<br>50<br>50<br>56<br>62<br>62<br>62<br>68<br>75<br>75<br>81<br>87 | son 120 ohm<br>ossibles<br>nage (%) | IS<br>SJW<br>1<br>1<br>1<br>1<br>1<br>1<br>1<br>1<br>1<br>1<br>1<br>1 | Mod<br>BRP<br>1<br>2<br>1<br>1<br>2<br>1<br>1<br>2<br>1<br>1<br>2<br>1<br>1                | SPL<br>1<br>1<br>1<br>1<br>1<br>1<br>1<br>1<br>1<br>1        | TSEG1<br>7<br>3<br>8<br>9<br>4<br>10<br>11<br>5<br>12<br>13 | TSEG2<br>8<br>4<br>7<br>6<br>3<br>5<br>4<br>2<br>3<br>2 |     |

| Nom du réseau            | Nom logique affecté au réseau pour affichage lors de l'exécution                                                                                                    |                 |
|--------------------------|----------------------------------------------------------------------------------------------------|-----------------|
| Débit                    | Débit du réseau exprimé en Kbit/sec                                                                                                    |                 |
| SJW                      | Saut de resynchronisation                                                                                                    |                 |
| Mode espion              | <ul> <li>Non sélectionné : la carte se comporte comme une station<br/>CAN active sur le réseau. Elle est capable d'émettre<br/>des messages ainsi que de générer des<br/>acquittements et des trames d'erreurs.</li> <li>Sélectionné : la carte est totalement inactive sur le réseau.<br/>est impossible d'émettre des messages ni de génére<br/>des acquittements ou trames d'erreurs.</li> </ul> | è<br>. II<br>er |
| Détection<br>automatique | Recherche automatiquement le débit en fonction des informations circulant sur le réseau.                                                                                                    |                 |
| Affichage<br>statistique | Indique la période de rafraîchissement des statistiques sur bus.                                                                                                    | le              |
| 05/07/2010               | 00271143-v1                                                                                                    | 18              |
| Docu                     | ment confidentiel appartenant à Annecy Electronique S.A.S.                                                                                                    |                 |

|                              | Une valeur de 0 désactive les statistiques.                                                                                                    |
|------------------------------|----------------------------------------------------------------------------------------------------|
| Type de bus                  | Choix entre le bus CAN high speed, CAN low speed – fault<br>tolerant et Single Wire<br>Ce choix dépend du type de carte utilisé, il est effectué soit<br>par le logiciel, soit par cavalier sur la carte. |
| Type de front                | Sélection pour le bus CAN high speed de la pente des transitions sur les lignes CANH et CANL.                                                                                                    |
| Résistance de<br>terminaison | Active une résistance de terminaison de 120 ohms pour le<br>bus CAN high Speed (selon type de carte)                                                                                                    |
| Configurations               | Sélection en fonction du débit des différentes configurations<br>possibles des paramètres TSEG1, TSEG2 et BRP<br>positionnant le point d'échantillonnage                                                  |

# 4.2.2 Configuration avancée du réseau CAN

DE ANNECY ELECTRONIQUE S.A.S

| nérales Avancees                | Filtres         |          |                |       |           |
|---------------------------------|-----------------|----------|----------------|-------|-----------|
| Configuration avancé            | e               | TOPOT    | · <del>+</del> |       | 10        |
| BRP (Prediviseur)               |                 | ISEGI    | (Tps segme     | nt i  | ] 12 🗸    |
| SPL (Echantillons)              | 1 ~             | TSEG2    | (Tps segme     | nt 2  | ) 3       |
| SJW (Resynchronisati            | on) 1 😂         |          |                |       |           |
| Débit (kbit/s)                  | 500.000         | Point d' | échantillona   | ge (i | %) 81     |
| Horloge (kHz)                   | 8000            |          |                |       |           |
| Décemention                     |                 |          |                |       |           |
| Deconnexion<br>Redémarrade auto | matique après h | us off   |                |       |           |
|                                 | manque apres e  | us on    |                |       |           |
| Filtre d'acceptance             |                 |          |                |       |           |
| Filtre (Binaire)                | Etendu (29 bit  | s)       | Ident          | 0x    | 000       |
| xxxxxxxxxxxxx                   |                 |          | Masque         | 0x    | 000       |
| Filtre d'acceptance su          | r plage         |          |                |       |           |
| Activer le filtre               |                 |          | Ident bas      | 0x    | 000       |
| Etendu (29 bits)                |                 |          | Ident haut     | 0x    | 000       |
| Résistance de tirage (          | ANLS            |          |                |       |           |
| ⊙ 6.8 Ko C                      | ) 2.2 Ko        | 01.6     | Ko             | C     | ) 550 Ohm |
|                                 |                 |          |                |       |           |

#### BRP

Pré diviseur d'horloge. Le prédiviseur permet de définir la base de temps du contrôleur de protocole CAN à partir de

son horloge. Cette base de temps est exprimée en quantum et sert de référence au paramètre TSEG1, TSEG2 et SJW SJW Saut de resynchronisation (exprimé en quantum) TSEG1 Délai avant point d'échantillonnage (exprimé en quantum) TSEG2 Délai après point d'échantillonnage (exprimé en quantum) SPL Nombre de points d'échantillonnage Déconnexion Ce paramètre autorise ou non le redémarrage de la communication après que le contrôleur de bus CAN soit passé à l'état déconnecté « bus off ». Filtre d'acceptance Le filtre d'acceptance permet de diminuer la charge des messages reçus par le PC en plaçant un filtre de réception sur les messages que l'utilisateur ne désire pas traiter. Ce filtre est directement géré par le contrôleur de protocole, il est donc prioritaire. Etendu Filtrage des identificateurs standard (11 bits) ou étendus (29 bits) **Filtre binaire** Filtre bit à bit des identificateurs que l'utilisateur désire filtrer 0 : Filtre sur les identificateurs avec ce bit à 0 1 : Filtre sur les identificateurs avec ce bit à 1 X : Aucun filtre Le filtre peut aussi être obtenu avec les paramètres Ident et Masque. Filtre d'acceptance Le filtre d'acceptance sur plage permet d'appliquer un filtre de sur plage réception sur une plage d'identifiants. **Résistance de tirage** Ce paramètre permet de configurer dynamiquement la valeur des résistances de pull up et pull down sur le réseau CAN low speed. L'impédance globale du réseau CAN low speed dépend du nombre de calculateurs présents sur celui-ci. Note : Ce paramètre n'est effectif que sur certains types de matériels.

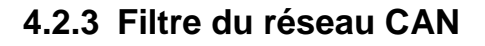

=XXO<u>tes</u>

Les filtres ont pour but de s'intéresser uniquement aux messages que l'on désire visualiser. Le filtrage s'effectue sur l'identificateur standard ou étendu.

| 16      |
|---------|
| Ident   |
| 1FFFFF2 |
|         |

 Type de filtre
 Description du type de filtrage logiciel à réaliser

<u>Accepter toutes les trames</u> : Toutes les trames reçues sont affichées par le MuxTrace.

<u>Refuser les trames</u> : Toutes les trames reçues, hormis celles spécifiées, sont affichées pas le MuxTrace

<u>Accepter uniquement les trames</u> : Seules les trames spécifiées sont affichées par le MuxTrace

# 4.3. Configuration d'un réseau NWC (Diag On Can)

<u>=xx0tes</u>

Cette configuration dépend du type de carte présente sur le PC, le nombre de réseaux NWC dépend du nombre de réseaux CAN présents sur la carte. Elle va permettre de saisir la configuration des différents paramètres liés au bus CAN.

| onfiguration du projet                                                                                                 |                                                                                                    |
|----------------------------------------------------------------------------------------------------|----------------------------------------------------------------------------------------------------|
| Informations Nom du projet Carte USB_MUX_                                                                              | Période de rafraichissment affichage (ms)       400         6C6L (6 CAN, 6 LIN/IS09141)       Profondeur mémoire (trames)       1024                                                                                                    |
| CAN<br>CAN 1<br>DiagOnCAN<br>CAN 2<br>DiagOnCAN<br>CAN 3<br>DiagOnCAN<br>CAN 4<br>DiagOnCAN<br>CAN 5<br>CAN 5<br>CAN 6 | Général         Bus utilisé         Base de données         Image: Second Second S |
| □                                                                                                    | Relecture         Emission des trames         Image: Ajouter         Image: Ajouter         Image: Nom         Service         Ident         Emission                                                                                                    |
|                                                                                                    |                                                                                                    |

Avant de configurer les Paramètres du bus (se reporter aux chapitres suivants) il convient de cocher l'option « Bus utilisé » et éventuellement :

- d'associer des bases de données (jusqu'à 8 bases de données simultanément)
- de définir la destination du fichier d'enregistrement ainsi que ses éventuelles options. Des options supplémentaires d'enregistrement sont disponibles dans les fonctions avancées « enregistrements »
- de définir le fichier de relecture s'il y a lieu
- de définir les éventuelles trames à émettre sur le bus.

# 4.3.1 Configuration générale du réseau NWC (Diag On Can)

ELECTRONIQUE S.A.S

| Configuration généra                                                                                                    | ale                                                                                         |                  |
|----------------------------------------------------------------------------------------------------|---------------------------------------------------------------------------------------------|------------------|
| Nom du réseau                                                                                                    | 1                                                                                           |                  |
| Paramètres de comm                                                                                                    | nunication                                                                                  |                  |
| Mode d'adressage                                                                                                    | Physique                                                                                    |                  |
| Format d'adressage                                                                                                    | Normal                                                                                      |                  |
| Communication                                                                                                    | Full duplex                                                                                 |                  |
|                                                                                                    |                                                                                             |                  |
| Type d'émission<br>Visualiser la com<br>Visualiser les Firs                                                                                                    | Trames variables<br>munication protocole<br>t Frame                                         | ×                |
| Type d'émission                                                                                                    | Trames variables<br>munication protocole<br>t Frame<br>espion                               | •                |
| Type d'émission<br>Visualiser la com<br>Visualiser les Firs<br>Paramètre du mode<br>Utiliser le mode e<br>Ident requête                                               | Trames variables<br>munication protocole<br>t Frame<br>espion<br>0x 000                     | Etendu (29 bits) |
| Type d'émission<br>Visualiser la com<br>Visualiser les Firs<br>Paramètre du mode<br>Utiliser le mode e<br>Ident requête<br>Ident réponse                              | Trames variables munication protocole Frame espion 0x 000 0x 000                            | Etendu (29 bits) |
| Type d'émission<br>Visualiser la com<br>Visualiser les Firs<br>Paramètre du mode<br>Utiliser le mode e<br>Ident requête<br>Ident réponse<br>Masque                    | Trames variables<br>munication protocole<br>t Frame<br>espion<br>0x 000<br>0x 000<br>0x 000 | Etendu (29 bits) |
| Type d'émission<br>Visualiser la com<br>Visualiser les Firs<br>Paramètre du mode<br>Utiliser le mode e<br>Ident requête<br>Ident réponse<br>Masque<br>Type d'émission | Trames variables munication protocole t Frame espion 0x 000 0x 000 0x 000 Trames variables  | Etendu (29 bits) |

| Nom du réseau                         | Nom logique affecté au réseau pour affichage lors de l'exécution                                           |  |  |  |
|---------------------------------------|----------------------------------------------------------------------------------------------------|--|--|--|
| Mode d'adressage                      | Adressage physique ou fonctionnel                                                                          |  |  |  |
| Format d'adressage                    | Adresse normal, normal fixe, étendu ou mixe                                                                |  |  |  |
| Communication                         | Half Duplex ou Full Duplex                                                                                 |  |  |  |
| Type d'émission                       | Emission de trames variables ou de trames fixes de 8 octets.                                               |  |  |  |
| Visualiser la communication protocole | Affiche le détail de la segmentation dans la fenêtre de visualisation du réseau CAN associé au réseau NWC. |  |  |  |
| Visualiser les First Frame            | Affiche dans la fenêtre de visualisation la présence des trames First Frame sur le réseau.                 |  |  |  |
| Utiliser le mode espion               | Active le mode espion du bus.                                                                              |  |  |  |
| Ident requête                         | Identificateur requête ou FC réponse                                                                       |  |  |  |
| Ident réponse                         | Identificateur réponse ou FC requête                                                                       |  |  |  |
| Masque                                | Masque qui permet avec les identificateurs de définir 2                                                    |  |  |  |
| 05/07/2010                            | 00271143-v1 <b>23</b>                                                                                      |  |  |  |

Document confidentiel appartenant à Annecy Electronique S.A.S. Ne peut être diffusé, copié intégralement ou en partie sans autorisation expresse préalable

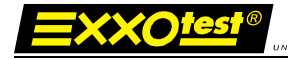

|                                          | groupes d'identificateurs qui seront interprétés.                                                          |
|------------------------------------------|----------------------------------------------------------------------------------------------------|
| Type d'émission                          | Emission de trames variables ou de trames fixes de 8 octets.                                               |
| Visualiser la<br>communication protocole | Affiche le détail de la segmentation dans la fenêtre de visualisation du réseau CAN associé au réseau NWC. |
| Visualiser les First Frame               | Affiche dans la fenêtre de visualisation la présence des trames First Frame sur le réseau.                 |

MARQUE DE ANNECY ELECTRONIQUE S.A.S.

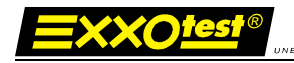

# 4.4. Configuration du réseau VAN

Cette configuration dépend du type de carte présente sur le PC, jusqu'à 4 réseaux VAN peuvent être paramétrés. Elle va permettre de saisir la configuration des différents paramètres liés au bus VAN.

| Configuration du projet                                                                                                    |                                                                                                    |            |
|----------------------------------------------------------------------------------------------------|----------------------------------------------------------------------------------------------------|------------|
| Informations<br>Nom du projet<br>Carte Démonstrati                                                                                                    | ion - Emulation d'une carte PCI                                                                        |            |
| CAN 6<br>DiagOnCAN<br>CAN 6<br>DiagOnCAN<br>CAN 6<br>DIA<br>CAN 6<br>DIA<br>C | Général       ☑ Bus utilisé       125.000 kTS/s       ﷺ Paramètres du t       Base de données          | ous<br>R 💽 |
| → ■ LIN 5<br>→ ■ LIN 5<br>□ ↓ ■ LIN 6<br>□ ↓ ■ ISO 1<br>→ ■ ISO 1<br>→ ■ ISO 2<br>→ ■ ISO 3<br>→ ■ ISO 4<br>↓ ■ ISO 5                                                                                                    | Enregistrement<br>C:\Documents and Settings\gperagoux\Bureau\Mon enregistrement VAN_1.asc<br>Relecture | 2          |
| → ■ 150 5<br>→ ■ 150 6<br>■ ■ J1587<br>→ ■ J1587 1<br>→ ■ J1587 2<br>■ ■ ■ MMEA0183                                                                                                    | Emission des trames                                                                                    | eporter    |
| NMEA0183 1<br>NMEA0183 1<br>VAN<br>VAN 1<br>VAN 2<br>VAN 3<br>Générateur interactif<br>Filtres<br>Filtres<br>Entrées / Sorties                                                                                                    | Nom Service Ident Emission                                                                             |            |
| <u> </u>                                                                                                    |                                                                                                    | 🖌 Ok       |

Avant de configurer les Paramètres du bus (se reporter aux chapitres suivants) il convient de cocher l'option « Bus utilisé » et éventuellement :

- d'associer des bases de données au format dbv (jusqu'à 8 bases de données simultanément)
- de définir la destination du fichier d'enregistrement ainsi que ses éventuelles options. Des options supplémentaires d'enregistrement sont disponibles dans les fonctions avancées « enregistrements »
- de définir le fichier de relecture s'il y a lieu
- de définir les éventuelles trames à émettre sur le bus.

4.4.1 Configuration générale du réseau VAN

|                          | Configuration du bus VAN n° 1                                                                                                    |
|--------------------------|----------------------------------------------------------------------------------------------------|
|                          | Générales Avancées Filtres                                                                                                    |
|                          | Configuration générale         Nom du réseau         Débit kTS/s       125 ▼ Mode espion         Affichage statistiques (ms)       1000 ♥ Détection automatique         Mode de réception                                                                                                    |
|                          | SDC (Horloge de diagnostique)       Temps SDC (ms)       1000                                                                                                    |
|                          |                                                                                                    |
| Nom du réseau            | Nom logique affecté au réseau pour affichage lors de l'exécution                                                                                                    |
| Débit                    | Débit du réseau exprimé en kilotimeslot/sec                                                                                                    |
| Détection<br>automatique | Recherche automatiquement le débit en fonction des informations circulant sur le réseau.                                                                                                    |
| Mode espion              | Non sélectionné : la carte acquitte tous les messages en<br>transit sur le réseau.<br>Sélectionné : la carte est totalement inactive sur le réseau.<br>Aucun acquittement n'est produit lors de la réception<br>de trame, il est cependant possible d'émettre des<br>messages et de répondre dans la trame.                                                                                                    |
| Affichage<br>statistique | Indique la période de rafraîchissement des statistiques sur le<br>bus.<br>Une valeur de 0 désactive les statistiques.                                                                                                    |
| Mode de réception        | <ul> <li>Ligne de réception du contrôleur de protocole</li> <li>RXD0 : Réception forcée en mode différentiel</li> <li>RXD1 : Réception forcée sur la ligne data</li> <li>RXD2 : Réception forcée sur la ligne datab</li> <li>Automatique : Le choix de la ligne de réception<br/>s'effectue en fonction d'un algorithme interne au<br/>contrôleur de protocole. La commutation d'une ligne<br/>sur l'autre s'effectue automatiquement.</li> </ul> |
| TIP                      | Diagnostique en émission. Ce paramètre dépend de<br>l'application visée. Il est en général utilisé pour détecter une<br>ouverture de ligne                                                                                                    |

| SDC     | Validation de l'horloge de diagnostique. Après détection d'un<br>défaut sur une ligne, l'horloge SDC permet de surveiller la<br>communication sur les 2 lignes pour signaler le retour au<br>passage en mode différentiel si le défaut disparaît.<br>Attention : Ce paramètre dépend de la charge et du débit du<br>bus |
|---------|----------------------------------------------------------------------------------------------------|
| Horloge | Valeur de l'horloge de diagnostique                                                                                                    |

# 4.4.2 Configuration avancée du réseau VAN

| Lignes Répétitions en transmission Nb répétitions en transmission Tx inversée Filtre d'acceptance Filtre (binaire) Ident 0x 000 | Type de station<br>Autonome  Synchrone  | Codage<br>Manchester<br>Impulsion                 |
|----------------------------------------------------------------------------------------------------|-----------------------------------------|---------------------------------------------------|
| Filtre d'acceptance<br>Filtre (binaire) Ident 0x 000                                                                            | Lignes<br>TRx inversée<br>Tx inversée   | Répétitions en transmission<br>Nb répétitions 0 ÷ |
|                                                                                                    | Filtre d'acceptance<br>Filtre (binaire) | Ident 0x 000                                      |
| xxxxxxxxxxxxxxxxxxxxxxxxxxxxxxxxxxxxxx                                                                                          | xxxxxxxxxxxxxx                          | Masque 0x 000                                     |

| Type de station                        | <ul> <li>Autonome : Lors de l'émission d'un message, la carte est<br/>capable de générer un SOF (Start of frame). Le<br/>message part immédiatement</li> <li>Synchrone : Lors de l'émission d'un message, le contrôleur<br/>de protocole VAN ne peut générer de SOF et se met<br/>en écoute du réseau. Lorsqu'un SOF d'un message<br/>d'une station tiers passe sur le réseau, le message<br/>est transmis et se retrouve en collision avec le<br/>message en cours.</li> </ul> |
|----------------------------------------|----------------------------------------------------------------------------------------------------|
| Codage                                 | Manchester : Par défaut, codage utilisé par l'interface de ligne<br>VAN présent sur les cartes<br>Impulsion : Codage pouvant être utilisé par une interface de<br>ligne externe (fibre optique par exemple).                                                                                                    |
| Ligne Rx inversée<br>Ligne Tx inversée | Possibilité d'inverser l'état logique des niveaux récessif et<br>dominant (pour interface de ligne externe<br>uniquement)                                                                                                    |

27

| Nb répétitions      | Nombre de répétitions lors d'une transmission en cas d'erreur                                                                                                    |
|---------------------|----------------------------------------------------------------------------------------------------|
| Filtre d'acceptance | Le filtre d'acceptance permet de diminuer la charge des messages reçus par le PC en plaçant un filtre de réception sur les messages que l'utilisateur ne désire pas traiter.                          |
| Filtre binaire      | Filtre bit à bit des identificateurs que l'utilisateur désire filtrer<br>0 : Filtre sur les identificateurs avec ce bit à 0<br>1 : Filtre sur les identificateurs avec ce bit à 1<br>X : Aucun filtre |
|                     | Le filtre peut aussi être obtenu avec les paramètres Ident et Masque.                                                                                                    |

# 4.4.3 Filtre du réseau VAN

Les filtres ont pour but de s'intéresser uniquement aux messages que l'on désire visualiser. Le filtrage s'effectue sur l'identificateur.

| Configuration du    | bus VAN n°1                                                                                                    |           |
|---------------------|----------------------------------------------------------------------------------------------------|-----------|
| Générales Avanç     | ées Filtres                                                                                                    |           |
| Filtres             | For second second second second second second second second second second second second second second second s |           |
| Type de filtre      | Accepter toutes les trames                                                                                     | <u> </u>  |
| <u>Pic A</u> jouter | Accepter toutes les trames<br>Refuser les trames<br>Accepter uniquement les trames                             |           |
| Nom                 | Ident                                                                                                    |           |
|                     |                                                                                                    |           |
|                     | <u>✓ 0</u> k                                                                                                   | X Annuler |

Type de filtreDescription du type de filtrage logiciel à réaliser<br/>Accepter toutes les trames : Toutes les trames reçues sont<br/>affichées par le MuxTrace.<br/>Refuser les trames : Toutes les trames reçues, hormis celles<br/>spécifiées, sont affichées pas le MuxTrace<br/>Accepter uniquement les trames : Seules les trames<br/>spécifiées sont affichées par le MuxTrace

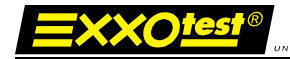

# 4.5. Configuration du réseau LIN

Cette configuration dépend du type de carte présente sur le PC, jusqu'à 2 réseaux LIN peuvent être paramétrés. Elle va permettre de saisir la configuration des différents paramètres liés au bus LIN.

| Configuration du projet                                                                                                    |                                                                                                    |                                                                                                    |                                                                                                    |
|----------------------------------------------------------------------------------------------------|----------------------------------------------------------------------------------------------------|----------------------------------------------------------------------------------------------------|----------------------------------------------------------------------------------------------------|
| Informations       Nom du projet       Carte       Carte                                                                                                    | C6L (6 CAN, 6 LIN/ISO9141)                                                                                                    | Période de rafraichissment affi<br>Profondeur mémoire (trames)                                                                                               | chage (ms) 400<br>1024                                                                                                    |
| CAN<br>CAN 1<br>CAN 1<br>CAN 2<br>CAN 2<br>CAN 2<br>CAN 3<br>CAN 3<br>CAN 3<br>CAN 4<br>CAN 5<br>CAN 5<br>CAN 5<br>CAN 6<br>DiagOnCAN<br>CAN 6<br>DiagOnCAN<br>CAN 6<br>CAN 6<br>DiagOnCAN<br>CAN 6<br>CAN 6<br>DiagOnCAN<br>CAN 6<br>DiagOnCAN<br>CAN 6<br>DiagOnCAN<br>CAN 6<br>DiagOnCAN<br>CAN 6<br>DiagOnCAN<br>CAN 6<br>DiagOnCAN<br>CAN 6<br>CAN 6<br>DiagOnCAN<br>CAN 6<br>CAN 6<br>DiagOnCAN<br>CAN 6<br>DiagOnCAN<br>CAN 6<br>DiagOnCAN<br>CAN 6<br>DiagOnCAN<br>CAN 6<br>DiagOnCAN<br>CAN 6<br>DiagOnCAN<br>CAN 6<br>DiagOnCAN<br>CAN 6<br>DiagOnCAN<br>CAN 6<br>CAN 7<br>CAN 6<br>DiagOnCAN<br>CAN 6<br>CAN 6<br>DiagOnCAN<br>CAN 6<br>CAN 6<br>CAN 6<br>DiagOnCAN<br>CAN 6<br>CAN 7<br>CAN 6<br>DiagOnCAN<br>CAN 6<br>CAN 6<br>CAN 6<br>CAN 6<br>CAN 6<br>CAN 6<br>CAN 6<br>CAN 6<br>CAN 6<br>CAN 6<br>CAN 6<br>CAN 6<br>CAN 6<br>CAN 6<br>CAN 6<br>CAN 6<br>CAN 6<br>CAN 6<br>CAN 6<br>CAN 6<br>CAN 6<br>CAN 6<br>CAN 7<br>CAN 6<br>CAN 7<br>CAN 6<br>CAN 7<br>CAN 6<br>CAN 6<br>CAN 7<br>CAN 6<br>CAN 7<br>CAN 6<br>CAN 7<br>CAN 6<br>CAN 7<br>CAN 8<br>CAN 7<br>CAN 8<br>CAN 7<br>CAN 7<br>CAN 8<br>CAN 7<br>CAN 7<br>CAN 8<br>CAN 7<br>CAN 7<br>CAN 7<br>CAN 7<br>CAN 8<br>CAN 7<br>CAN 7<br>C | Général   Bus utilisé Base de données  C:\Documents and Settings\gpera C:\Documents and Settings\gpera C:\Documents and Settings\gpera Enregistrement  C:\Documents and Settings\gpera Relecture  Emission des trames  S: Mod Nom | 19.200 kbit/s agoux\Mes documents\MUX\Mess. agoux\Mes documents\MUX\Mess. agoux\Mes documents\MUX\Mess. agoux\Bureau\Mon eneregistrement ifier Service Ident | Paramètres du bus     ageries Mux\LDF   ageries Mux\LDF   ageries Mux\LDF     IN_1.asc     IN_1.asc |
|                                                                                                    |                                                                                                    |                                                                                                    | Ø 0k                                                                                                    |

Avant de configurer les Paramètres du bus (se reporter aux chapitres suivants) il convient de cocher l'option « Bus utilisé » et éventuellement :

- d'associer des bases de données au format ldf ou dbl (jusqu'à 8 bases de données simultanément)
- de définir la destination du fichier d'enregistrement ainsi que ses éventuelles options. Des options supplémentaires d'enregistrement sont disponibles dans les fonctions avancées « enregistrements »
- de définir le fichier de relecture s'il y a lieu
- de définir les éventuelles trames à émettre sur le bus.

# 4.5.1 Configuration générale du réseau LIN

**XXOtes** 

| Générales       Avançées         Configuration générale         Nom du réseau         Débit kbit/s       19200 •         Affichage statistiques (ms)       1000         Attention : débits identiques pour LIN1 et LIN2 (Cartes PCI-MUX)         Révision LIN       C         Version 1.X       C         Résistance de pull-up         © Slave (30 Ko)       C | onfiguration du bu              | s LIN n°1                                 |
|----------------------------------------------------------------------------------------------------|---------------------------------|-------------------------------------------|
| Configuration générale<br>Nom du réseau<br>Débit kbit/s 1920 ▼<br>Affichage statistiques (ms) 1000<br>Attention : débits identiques pour LIN1 et LIN2 (Cartes PCI-MUX)<br>Révision LIN<br>ⓒ Version 1.X ⓒ Version 2.X<br>Résistance de pull-up<br>ⓒ Slave (30 Ko) ⓒ Master (1 Ko)                                                                               | Générales Avançées              | 1                                         |
| Nom du réseau       Débit kbit/s       19200       Affichage statistiques (ms)       1000       Attention : débits identiques pour LIN1 et LIN2 (Cartes PCI-MUX)       Révision LIN                                                                                                    | Configuration généra            | le                                        |
| Débit kbit/s     19200       Affichage statistiques (ms)     1000       Attention : débits identiques pour LIN1 et LIN2 (Cartes PCI-MUX)       Révision LIN                                                                                                    | Nom du réseau                   |                                           |
| Affichage statistiques (ms)       1000         Attention : débits identiques pour LIN1 et LIN2 (Cartes PCI-MUX)         Révision LIN <ul> <li>Version 1.X</li> <li>Version 2.X</li> </ul> Résistance de pull-up <ul> <li>Slave (30 Ko)</li> <li>Master (1 Ko)</li> </ul>                                                                                        | Débit kbit/s                    | 19200 💌                                   |
| Attention : débits identiques pour LIN1 et LIN2 (Cartes PCI-MUX)<br>Révision LIN<br>© Version 1.X<br>Résistance de pull-up<br>© Slave (30 Ko)<br>Master (1 Ko)                                                                                                    | Affichage statistiques          | (ms) 1000                                 |
| Attention : debits identiques pour LINT et LIN2 (Laites PLI-MUX)       Révision LIN <ul> <li>Version 1.X</li> <li>Version 2.X</li> </ul> Résistance de pull-up <ul> <li>Slave (30 Ko)</li> <li>Master (1 Ko)</li> </ul>                                                                                                    |                                 |                                           |
| Révision LIN<br>Version 1.X C Version 2.X<br>Résistance de pull-up<br>Slave (30 Ko) C Master (1 Ko)                                                                                                    | Attention : debits iden         | Riques pour LINT et LINZ (Cartes PCI-MUX) |
| Version 1.X     Version 2.X     Résistance de pull-up     Slave (30 Ko)     Master (1 Ko)                                                                                                    | Révision LIN                    |                                           |
| Résistance de pull-up                                                                                                    | <ul> <li>Version 1.X</li> </ul> | C Version 2.X                             |
| Slave (30 Ko)     C Master (1 Ko)                                                                                                    | Résistance de pull-up           | ,                                         |
|                                                                                                    | 💿 Slave (30 Ko)                 | C Master (1 Ko)                           |
|                                                                                                    |                                 |                                           |
| 🖌 Ok 🔰 🗶 Annu                                                                                                    |                                 | 🖌 Ok 🔰 🗶 Annul                            |

Nom du réseau Nom logique affecté au réseau pour affichage lors de l'exécution

Débit du réseau exprimé en Kbit/sec

AffichageIndique la période de rafraîchissement des statistiques sur le bus.statistiqueUne valeur de 0 désactive les statistiques.

Révision LINVersion 1.X: Le calcul du CRC est conforme à la révision LIN 1.0, 1.2et 1.3Version 2.X: Le calcul du CRC est conforme à la révision LIN 2.0

**Résistance de** En fonctions des interfaces EXXOTest, cette résistance est paramétrable par logiciel.

# 4.5.2 Configuration avancée du réseau LIN

=XXO<u>tes</u>

| Configuration avançée<br>Ø Délai avant bus idle par défaut<br>Nouvelle valeur (ms) | <mark>1302</mark> |
|------------------------------------------------------------------------------------|-------------------|
| Débit kbit/s                                                                       | 19200             |
|                                                                                    |                   |

Délai avant bus idle La norme LIN spécifie par défaut que le délai avant détection de la perte de communication est égal à 25000 durées de bits. Par exemple pour un débit de 19200 Kbit/sec (1 bit=52μSec) la durée de détection de perte de communication est de 52μSec\*25000 soit 1302 ms. Dans le cadre de test unitaire, hors du contexte d'intégration totale, il est possible d'ajuster ce paramètre en fonction de la configuration.

Note : une valeur à 0 signifie un time out infini.

# 4.6. Configuration du réseau ISO9141

Cette configuration dépend du type de carte présente sur le PC, jusqu'à 2 réseaux ISO9141 peuvent être paramétrés. Elle va permettre de saisir la configuration des différents paramètres liés au bus ISO9141 (K & L).

| Configuration du projet                                                                         |                                                                                                    |                   |
|-------------------------------------------------------------------------------------------------|----------------------------------------------------------------------------------------------------|-------------------|
| Informations Nom du projet Carte USB_MUX                                                        | Période de rafraichissment affichage (ms)<br>(_6C6L (6 CAN, 6 LIN/ISO9141) Profondeur mémoire (trames)                                                                                                    | 400               |
| CAN<br>CAN 1<br>CAN 2<br>CAN 2<br>CAN 3<br>CAN 3                                                | Général       Général       Image: Second state of the second state of the second state of th | ètres du bus      |
| CAN 4<br>→ → CAN 4<br>→ → CAN 5<br>→ → DiagOnCAN<br>→ → CAN 6<br>→ → DiagOnCAN<br>→ → DiagOnCAN | Enregistrement<br>C:\Documents and Settings\gperagoux\Bureau\Mon enregistrement ISO_K_1.asc<br>Relecture                                                                                                    |                   |
| LIN 1      LIN 2      LIN 3      LIN 4      LIN 5      LIN 6                                    | Emission des trames<br>Ajouter Modifier Supprimer Structure<br>Nom Service Ident Emi                                                                                                    | Exporter<br>ssion |
| ISO 9141<br>→ ISO 1<br>> ISO 2<br>> ISO 3<br>> ISO 4<br>> ISO 5<br>ISO 5<br>> ISO 6             |                                                                                                    |                   |
| MMEA0183     NMEA0183     NMEA0183 1     for Fonctions avancées     Générateur interactif       |                                                                                                    |                   |
|                                                                                                 |                                                                                                    | 🛛 🖌 Ok            |

Avant de configurer les Paramètres du bus (se reporter aux chapitres suivants) il convient de cocher l'option « Bus utilisé » et éventuellement :

- d'associer des bases de données au format dbk (jusqu'à 8 bases de données simultanément)
- de définir la destination du fichier d'enregistrement ainsi que ses éventuelles options. Des options supplémentaires d'enregistrement sont disponibles dans les fonctions avancées « enregistrements »
- de définir le fichier de relecture s'il y a lieu
- de définir les éventuelles trames à émettre sur le bus.

# 4.6.1 Configuration générale du réseau ISO9141

|                                         | .]                          |                                                                                                    |       |
|-----------------------------------------|-----------------------------|----------------------------------------------------------------------------------------------------|-------|
| achereres   Avançees                    | i rarametres t              | initialisation [                                                                                                    |       |
| <ul> <li>Configuration génér</li> </ul> | ale                         |                                                                                                    |       |
| Nom du réseau                           |                             | No. of the second second secon |       |
| Débit kbit/s                            | 10400                       | Mode espion                                                                                                    |       |
| Affichage statistique                   | es (ms) 100                 | )                                                                                                    |       |
| Format de l'octet d'e                   | ntête 10LLLL                | LL Adressage physique                                                                                                    | •     |
| Attention : débits ide                  | entiques pour IS            | 01 et ISO2 (Cartes USB                                                                                                    | MUXI  |
| Mise en forme lo                        | gicielle<br>munication (mor | de tester)                                                                                                    |       |
| Adresse source                          | Ox F1                       | de tester)<br>Adresse cible                                                                                                    | 0x 33 |
| WP1 : Timeout inter                     | -caractères rép             | onse (ms)                                                                                                    | 20.   |
| WP2 : Délai entre re                    | quête et répon:             | se (ms)                                                                                                    | 1000  |
| WP3 : Délai entre ré                    | ponse et requê              | te (ms)                                                                                                    | 55    |
| WP4 : Timeout inter                     | -caractères requ            | uête (ms)                                                                                                    | 5     |
|                                         |                             |                                                                                                    |       |

# 4.6.2 Configuration générale

| Nom du réseau                 | Nom logique affecté au réseau pour affichage lors de                                                                                                    |        |
|-------------------------------|----------------------------------------------------------------------------------------------------|--------|
| Débit                         | Débit du réseau exprimé en Kbit/sec                                                                                                    |        |
| Mode espion                   | <b>Sélectionné</b> : Mode espion <b>Non sélectionné</b> : Mode teste<br><u>Mode espion</u> : Le logiciel MuxTrace analyse de la<br>communication entre un outil Tester et un calculateur<br><u>Mode Tester</u> : Le logiciel MuxTrace simule la présence d'un<br>outil Tester et permet d'envoyer des requêtes de<br>diagnostiques à un calculateur | r<br>n |
| Affichage<br>statistique      | Indique la période de rafraîchissement des statistiques sur<br>bus.<br>Une valeur de 0 désactive les statistiques.                                                                                                    | le     |
| Format de l'octet<br>d'entête | Ce paramètre sélectionne le type de codage du caractère<br>d'entête d'un message ISO9141 ou ISO 14230.<br><b>10LLLLLL</b> Adressage physique<br><b>11LLLLLL</b> Adressage fonctionnel<br><b>01LLLLLL</b> Mode d'exception CARB<br><b>00LLLLLL</b> Aucune information d'adresse                                                                      |        |
| 05/07/2010                    | 00271143-v1                                                                                                    | 33     |

Paramètres de communication (mode espion)

| WP1/4         | Valeur maximum des délais inter caractère d'une requête ou<br>d'une réponse. Ce paramètre est utilisé pour détecter la fin<br>d'une requête ou la fin d'une réponse                                                                                                    |
|---------------|----------------------------------------------------------------------------------------------------|
| Mise en forme | Si cette option n'est pas cochée alors la détection de fin de<br>trame s'effectue à l'aide du timeout WP1/4<br>Si cette option est cochée alors la détection de fin de trame<br>s'effectue à l'aide du timeout WP1/4 mais aussi sur analyse<br>des premiers caractères d'entête comportant la longueur de<br>la trame (cette option permet de distinguées les commandes<br>et réponses dans le cas ou le délai entre commande / |
|               | réponse est inférieur au délai inter caractère)                                                                                                    |

<u>Note</u> : La fin d'une requête ou d'une réponse sur le bus est détectée lors du dépassement des délais WP1/4. Pour un bon fonctionnement du logiciel, il est important que les délais entre une requête et une réponse (WP2) ou une réponse et une nouvelle requête (WP3) soient supérieurs aux délais inter caractères WP1/4.

Paramètres de communication (mode tester)

| Adresse source | Adresse source en hexadécimal (adresse du tester)                              |
|----------------|--------------------------------------------------------------------------------|
| Adresse cible  | Adresse du calculateur cible en hexadécimal.                                   |
| WP1            | Timeout inter caractères de la réponse du calculateur en ms                    |
| WP2            | Timeout entre une requête tester et la réponse du calculateur en ms            |
| WP3            | Délai entre une réponse du calculateur et une nouvelle requête du tester en ms |
| WP4            | Délai inter caractère de la requête du tester                                  |

# 4.6.3 Configuration avancée du réseau ISO9141

| onfiguration du bu                          | s ISO n°1                                       | Þ       |
|---------------------------------------------|-------------------------------------------------|---------|
| Générales Avançées                          | Paramètres d'initialisation                     |         |
| Condition de démarrag<br>Emission de la séc | e<br>quence d'initialisation StartCommunication |         |
| Filtre                                      |                                                 |         |
| Filtre du service T                         | ester Present                                   |         |
|                                             |                                                 | 1       |
|                                             |                                                 |         |
|                                             |                                                 |         |
|                                             |                                                 |         |
|                                             |                                                 |         |
|                                             |                                                 |         |
|                                             |                                                 |         |
|                                             |                                                 | Annuler |

### Condition de démarrage

| Start<br>communication | <b>Sélectionné</b> : Emission d'une séquence d'initialisation<br><b>Non sélectionné</b> : Aucune émission<br>Lors du démarrage de l'analyse, la validation de ce paramètre<br>permet d'émettre une séquence d'initialisation à l'aide des<br>informations adresse source et adresse cible. La requête de<br>démarrage est du type « init rapide » ou « init à 5bauds »<br>suivi d'une requête Start Communication (code 0x81). |
|------------------------|----------------------------------------------------------------------------------------------------|
| <u>Filtre</u>          |                                                                                                    |
| TesterPresent          | <b>Sélectionné</b> : La requête ou réponse TesterPresent n'est pas<br>affichée<br><b>Non sélectionné</b> : La requête ou réponse TesterPresent est<br>affichée<br>La requête TesterPresent est une requête dédiée à l'entretien<br>de la communication mais n'a pas d'autres fonctions<br>applicatives. Il est possible de filtrer celle-ci pour ne pas<br>surcharger l'utilisateur d'informations.                            |

# 4.6.4 Paramètres d'initialisation du réseau ISO9141

| Initialisation     Initialisation rapide     C Initialisation à 5 baue | ls      |
|------------------------------------------------------------------------|---------|
| Initialisation rapide                                                  |         |
| TiniL : Durée de l'état repos (ms)                                     | 25      |
| TWup : Durée avant émission de la 1ere requête (ms)                    | 50      |
| TIdle : Délai avant émission du Wake up Pattern (ms)                   | 300     |
| Initialisation à 5 bauds<br>Adresse à 5 bauds 0x  33 Parité 🖡          | ucune 👱 |
| W1 : Timeout avant motif de synchronisation (ms)                       | 60      |
| W2 : Timeout avant octet clef 1 (ms)                                   | 20      |
| W3 : Timeout avant octet clef 2 (ms)                                   | 20      |
| W4a : Délai avant octet clef 2 inversé (ms)                            | 25      |
| W4b : Timeout avant l'adresse inversée (ms)                            | 50      |
| W5 : Délai avant émission de l'adresse à 5 bauds (ms)                  | 300     |
|                                                                        | 5       |

# Type d'initialisation

**EXXO**test

| Type d'initialisation | Initialisation rapide ou |  |
|-----------------------|--------------------------|--|
|                       | Initialisation à 5 bauds |  |

#### Initialisation rapide

| TiniL | Durée de l'état repos en ms                                                                                                    |
|-------|----------------------------------------------------------------------------------------------------|
| Тwup  | Durée avant émission de la 1ere requête en ms. Cette durée comprend le niveau bas et le niveau haut de la séquence d'initialisation rapide. |
| Tidle | Délai d'inactivité du bus avant émission du « wake up<br>pattern »                                                                          |

### Initialisation à 5 bauds

| Adresse 5 bauds            | Adresse cible en hexadécimal émise à 5 bauds<br><b>Aucune</b> : Adresse à 5 bauds envoyée sans changement<br><b>Paire</b> : Adresse à 5 bauds envoyée avec une parité paire<br><b>Impaire</b> : Adresse à 5 bauds envoyée avec une parité impaire |                      |  |
|----------------------------|----------------------------------------------------------------------------------------------------|----------------------|--|
| Parité                     |                                                                                                    |                      |  |
| W1                         | Temps écoulé entre la fin de l'octet d'adresse                                                                                                    | et le début du       |  |
| 05/07/2010                 | 00271143-v1                                                                                                    | 36                   |  |
| Doc<br>Ne peut être diffus | ument confidentiel appartenant à Annecy Electronique S.A<br>é, copié intégralement ou en partie sans autorisation expre                                                                                                    | S.<br>esse préalable |  |
|     | motif de synchronisation                                                                                               |
|-----|----------------------------------------------------------------------------------------------------|
| W2  | Temps écoulé entre la fin du motif de synchronisation et le                                                            |
|     | début de l'octet clef 1                                                                                                |
| W3  | Temps écoulé entre l'octet clef 1 et l'octet clef 2                                                                    |
| W4a | Temps écoulé entre l'octet clef 2 (venant de l'UCE) et son                                                             |
|     | inversion par le MuxTrace                                                                                              |
| W4b | Temps écoulé entre l'octet clef 2 inversé et l'adresse inversée venant de l'UCE                                        |
| P0  | Temps écoulé entre la réception de l'adresse inversée et le<br>début de l'émission de la requête de StartCommunication |

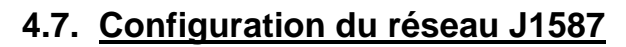

<u>=XXOtes</u>

Cette configuration dépend du type de carte présente sur le PC, jusqu'à 4 réseaux J1587 peuvent être paramétrés. Elle va permettre de saisir la configuration des différents paramètres liés au bus J1587.

## 4.7.1 Configuration générale du réseau J1587

| 🛗 Configuration du bus J1587 n°1                                                                                                  |               |
|----------------------------------------------------------------------------------------------------|---------------|
| Générales Avançées<br>Configuration générale<br>Nom du réseau<br>Débit (kbit/s) 9600 <b>–</b><br>Affichage statistiques (ms) 1000 |               |
|                                                                                                    | k 🕺 🗶 Annuler |

| Nom du réseau            | Nom logique affecté au réseau pour affichage lors de l'exécution                                                      |
|--------------------------|----------------------------------------------------------------------------------------------------|
| Débit                    | Débit du réseau exprimé en Kbit/sec                                                                                   |
| Affichage<br>statistique | Indique la période de rafraîchissement des statistiques sur le<br>bus.<br>Une valeur de 0 désactive les statistiques. |

# 4.7.2 Configuration avancée du réseau J1587

| 📅 Configuration du bus J1587                                        | n*1 📃 🗖 🔀                                                   |
|---------------------------------------------------------------------|-------------------------------------------------------------|
| Générales Avançées<br>Configuration avançée<br>Délai avant bus idle | 5000                                                        |
| Filtre d'acceptance MID<br>MID 0x 00<br>Masque 0x 00                | <ul> <li>Filtre passant</li> <li>Filtre bloquant</li> </ul> |
|                                                                     | 🗾 🖉 🖄 👗 Annuler                                             |

Délai avant bus idleDélai avant détection de la perte de communication.<br/>Note : une valeur à 0 signifie un time out infini.<br/>Paramètre permettant de lister (filtre passant) ou de ne pas<br/>lister (filtre bloquant) un ou une famille d'identificateur de<br/>message pour ne pas surcharger l'affichage en provenance<br/>du réseau.

# 4.8. Configuration d'un projet

La configuration du projet détermine le fonctionnement du logiciel en cours d'exécution concernant :

- Les paramètres de visualisation, -
- La liste des bus utilisés,
- Les émissions de messages,
- Les choix des bases de données,
- Les enregistrements sur fichier texte,
- La relecture depuis un fichier texte.

| Informations                                  |                                                                         |                                                                                         |                                            |                                                                 |                    |              |
|-----------------------------------------------|-------------------------------------------------------------------------|-----------------------------------------------------------------------------------------|--------------------------------------------|-----------------------------------------------------------------|--------------------|--------------|
| lom du projet                                 | Mon projet démo                                                         |                                                                                         | Pé                                         | riode de rafraichissment                                        | affichage (ms)     | 400          |
| Carte                                         | Carte USB_MU>                                                           | <_6C6L (6 CAN, 6 LIN/ISO9                                                               | 141) 💮 Pro                                 | ofondeur mémoire (trame                                         | es)                | 1024         |
| CAN<br>CAN<br>CAN<br>CAN<br>CAN<br>CAN<br>CAN | 1<br>2<br>JiagOnCAN<br>3<br>4                                           | Général<br>Bus utilisé<br>Base de données<br>C:\Documents and Se<br>C:\Documents and Se | ettings\gperagoux\M<br>ettings\gperagoux\M | 500.000 kbit/s 81 %<br>es documents\MUX\M<br>es documents\MUX\M | Param              | ètres du bus |
|                                               | 5<br>6<br>2                                                             | C:\Documents and Se                                                                     | ettings\gperagoux\M                        | es documents\MUX\M                                              | essageries Mux\CAI |              |
| LIN 4<br>LIN 5<br>LIN 6<br>ISO 9141           |                                                                         | Relecture<br>Emission des trames                                                        |                                            |                                                                 |                    |              |
| ∃ <i>f</i> ⇔ Fonctions<br>▶ <b>જ</b> Géne     | avancées<br>irateur interactif                                          | Ajouter                                                                                 | sons Modifier                              | Supprimer                                                       | Sold Dupliquer     | 100 Exporter |
| 🚽 🧖 Rele                                      | cture des traces                                                        | Nom                                                                                     | Service                                    | e Ideni                                                         | : Emi              | ssion        |
| Filtre                                        | ammation<br>s<br>gistrements<br>orties<br>es TOR<br>e trigger<br>es ANA | Trame CMM_123<br>Trame CMM_321                                                          | Transmission de<br>Transmission de         | données 123<br>données 321                                      | יזסי<br>יזכ        | Jms'<br>ms'  |

| Nom du projet                 | Nom logique affecté au projet pour affichage lors o<br>l'exécution                                      | je         |
|-------------------------------|----------------------------------------------------------------------------------------------------|------------|
| Fréquence de rafraîchissement | Dans le cas d'un affichage en position fixe, ce par<br>permet de rafraîchir périodiquement l'affichage. | amètre     |
| Profondeur<br>mémoire         | Dans le cas d'un affichage séquentiel, ce paramèt<br>le nombre de messages gardés en mémoire pour       | re indique |
| 05/07/2010                    | 00271143-v1                                                                                             | 4(         |

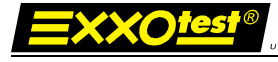

visualisation.

| Bus utilisé            | Sélection des réseaux utilisés lors de l'exécution. Une fenêtre d'affichage est créée par réseau. |
|------------------------|---------------------------------------------------------------------------------------------------|
| Base de données        | Sélection d'une base au format .DBC ou .DBV.                                                      |
| Enregistrement         | Sélection d'un fichier et de son format pour enregistrer les messages circulant sur le réseau.    |
| Relecture              | Sélection d'un fichier afin de le relire et rejouer les messages contenus dans celui-ci.          |
| Emission des<br>trames | Création, suppression et modification des messages à envoyer par le MuxTrace                      |

#### **Performances**

Les performances du logiciel MuxTrace dépendent du type de PC utilisé ainsi que de la fréquence d'affichage des informations en provenance du réseau. Pour optimiser ces performances, il est conseillé de :

- Augmenter au maximum la fréquence de rafraîchissement
- Diminuer au minimum la profondeur de messages stockés en mémoire

## 4.8.1 Saisie d'une base de données

Une base de données associée à un réseau va permettre de définir un message et son contenu par des noms logiques. Les bases de données supportées par le logiciel MuxTrace sont au format .DBC, .DBV, .LDF, DBL ou DBx

# 4.8.2 Saisie d'un fichier d'enregistrement

Les messages reçus peuvent être enregistrés dans un fichier texte pour une analyse ultérieur.

Nota :

La fonction avancée « Enregistrements », accessible dans la zone « Projet » (bandeau latéral gauche), offre la possibilité d'enregistrer dans un fichier unique tous les bus de même type. (Se reporter au chapitre 4.18 – p78)

| Fichier                    |            |                   | 0         |
|----------------------------|------------|-------------------|-----------|
| Nom du fichier de sortie   | Ecrasement | C Incrém          | ental     |
| Condition de déclenchemer  | nt         |                   |           |
| C Continuellement          |            | C Au démarrage    |           |
| C A l'arrêt C Trigger de p |            |                   | rammation |
| LabelPreTrigger 0          |            | LabelPostTrigger  | 0         |
| Format de l'identificateur | 11         | Format des donné  | es        |
| Hexa                       |            | G Hexa            |           |
| C Décimal                  |            | C Décimal         |           |
| Base de donnée             |            |                   |           |
| Tupe de datation           | 1.1        | Format de l'heure |           |
| Absolu                     |            | C HHIMNISSIMS     |           |
| C Relatif                  |            | C SS/MS           |           |

05/07/2010

00271143-v1

| Validation<br>enregistrement  | Autorise la mise en fichier des messages en transit sur le réseau                                                                                                    |
|-------------------------------|----------------------------------------------------------------------------------------------------|
| Fichier                       | Nom du fichier de sortie<br><u>Ecrasement</u> : Le même fichier est utilisé pour toutes les<br>mesures. Seule la dernière mesure sera conservée.<br><u>Incrémental</u> : Chaque mesure est stockée dans un fichier<br>appelé NomFichierxxx.asc. Toutes les mesures seront<br>conservées                                                                                                    |
| Condition de<br>déclenchement | <u>Continuellement</u> : L'enregistrement s'effectue entre le<br>démarrage et l'arrêt de la mesure<br><u>Au démarrage</u> : L'enregistrement s'effectue entre le<br>démarrage de la mesure et s'arrête n messages après (défini<br>par post trigger)<br><u>A l'arrêt</u> : L'enregistrement s'effectue entre n messages<br>(défini par pré trigger) et l'arrêt de la mesure et s'arrête<br><u>Trigger</u> : L'enregistrement s'effectue entre n messages (défini<br>par pré trigger) et n messages (défini par post trigger) autour<br>du trigger de déclenchement défini par programmation (voir<br>chapitre programmation) |
| Format de<br>l'identificateur | Hexa : Identificateur en hexadécimal<br>Dec : Identificateur codé en décimal (EXCEL)<br>Base de données : Si la base de données existe, le nom<br>logique du message est inscrit                                                                                                    |
| Format des                    | Hexa : Données en hexadécimal                                                                                                    |
| Type de datation              | Absolu : Chaque événement est daté par rapport au                                                                                                    |
|                               | démarrage de la communication<br>Relatif : Chaque événement est daté par rapport à<br>l'événement précédent                                                                                                    |
| Format de l'heure             | HH : MM : SS : MS (Heure, minute, seconde, milliseconde)<br>SS MS (utilisation type EXCEL):                                                                                                    |

# 4.8.3 Saisie d'un fichier pour la relecture

Les messages enregistrés dans un fichier texte, peuvent être rejoués afin d'effectuer une analyse.

| Relecture des fichiers de traces                                                                          |                     |        |
|----------------------------------------------------------------------------------------------------|---------------------|--------|
| Général<br>I▼ Relire un fichier de traces<br>Fichier                                                      |                     |        |
|                                                                                                    |                     |        |
| Trames                                                                                                    | Bus                 |        |
| <ul> <li>Rejouer les trames en transmission (Tx)</li> <li>Rejouer les trames en réception (Rx)</li> </ul> | Rejouer le bus      | Tous 💌 |
|                                                                                                    | <b>√</b> <u>0</u> k |        |

05/07/2010

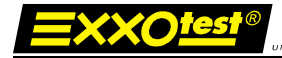

| Relire un fichier de traces                   | Autorise la relecture d'un fichier contenant les messages à rejouer.                   |
|-----------------------------------------------|----------------------------------------------------------------------------------------|
| Rejouer les trames<br>en transmission<br>(Tx) | Tous les messages marqués comme Tx dans le fichier,<br>seront rejoués.                 |
| Rejouer les trames<br>en réception (Rx)       | Tous les messages marqués comme Rx dans le fichier, seront rejoués.                    |
| Rejouer le bus                                | Permet de choisir si un ou tous les bus présents dans le fichier doivent être rejoués. |

# 4.8.4 Création d'un message CAN

| Configuration           | d'une trame          |                            |           |                         | $\mathbf{X}$ |
|-------------------------|----------------------|----------------------------|-----------|-------------------------|--------------|
| - Informations -        |                      |                            |           | Valeurs des signaux     |              |
| Nom                     | IS_Dyn_CMM_2         | 08                         |           | AC_OUT                  | 0            |
| 🔽 Trame prés            | sente dans le généra | teur interactif            |           | Contact_frein2          | 0            |
| Emission s              | ur touche            | E Emission périodique (ms) | 100       | Couple_reel (N.m)       | -100         |
|                         |                      | Décalage au démarrage (ms) | 0         | Cple_anticipe (N.m)     | -100         |
| Configuration 1         | rame CAN             |                            |           | Cple_MT_incertains      | 0            |
| Identificateur          |                      | 🔤 💶 Etendu (29 bits)       |           | Cple_reel_hors_BV (N.m) | -100         |
| Service                 | Transmission         | do donnéco                 | _         | Diag_mux_on             | <b>☑</b> 1   |
| Jervice                 |                      | de donnees                 | <u> </u>  | Etat_RVV                | 0            |
| Talle                   |                      |                            |           | Figeage_perturb_cple    | <b>▽</b> 1   |
| Données                 | 0x  25  80           | 00  14  60  00  00  00     |           | Regime_moteur (RPM)     | 1200         |
|                         |                      |                            |           | Req_facile_rege         | 0            |
|                         |                      |                            |           | Volonte_cond (%)        | 10           |
|                         |                      |                            |           |                         |              |
|                         |                      | lom logique offecté        |           |                         |              |
| n<br>no prácor          |                      |                            |           | age pour ann            | a dona la    |
| ne presen<br>s le génér | ateur g              | énérateur interactif.      | ei pourra |                         |              |

interactif **Emission sur** Emission lors de chaque appui sur la touche sélectionnée du touche message 05/07/2010 00271143-v1

| Emission<br>périodique | Emission périodique du message en nombre de milliseconde                                                 |
|------------------------|----------------------------------------------------------------------------------------------------|
| Choix trame 🗮          | Sélection d'une trame dans une base de données.<br>La configuration de la trame se fait automatiquement. |
| Ident                  | Valeur de l'identificateur du message                                                                    |
| Etendu                 | Sélection du type d'identificateur : Standard (11 bits) ou<br>Etendu (29 bits)                           |
| Service                | Service CAN du message :<br>- Transmission de données<br>- Demande de transmission distante              |
| Taille                 | Taille des données contenues dans le message                                                             |
| Données                | Valeur des données en hexadécimal                                                                        |
| Valeurs des signaux    | Entrer la valeur des signaux à coder dans la trame en cours.                                             |

QUE DE ANNECY ELECTRONIQUE S.A.

# 4.8.5 Création d'un message VAN

| Configuration of                                                   | d'une trame         |                                                                                                    |    |                     | X                             |
|--------------------------------------------------------------------|---------------------|----------------------------------------------------------------------------------------------------|----|---------------------|-------------------------------|
| Informations —                                                     |                     |                                                                                                    |    | Valeurs des signaux |                               |
| Nom                                                                | DONNEES_BSI         | _RAPIDES                                                                                                    |    | CONSO (mm3)         | 0                             |
| 🔽 Trame prése                                                      | ente dans le généra | ateur interactif                                                                                                    |    | DIST (m)            | 0                             |
| 🔲 Emission sur                                                     | touche              | E Emission périodique (ms)                                                                                                    | 10 | VITM (RPM)          | 0                             |
|                                                                    |                     | Décalage au démarrage (ms)                                                                                                    | 0  | VITV (km/h)         | 0                             |
| Configuration Tr<br>Identificateur<br>Service<br>Taille<br>Données | ame VAN<br>0x 824   | Demande d'acquittement         n de données         00       00       00       00       00         00       00       00       00       00       00         00       00       00       00       00       00         00       00       00       00       00       00         00       00       00       00       00       00         00       00       00       00       00       00 |    |                     | ₩ Dk                          |
|                                                                    |                     |                                                                                                    |    |                     | V <u>O</u> k <u>X Annuler</u> |

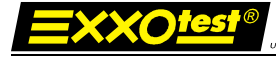

DEANNECY ELECTRONIQUES A

| Nom                                             | Nom logique affecté au message pour affichage dans la liste                                                                                                    |  |
|-------------------------------------------------|----------------------------------------------------------------------------------------------------|--|
| Trame présente dans<br>le générateur interactif | La trame apparaîtra et pourra être modifiée dans le générateur interactif.                                                                                                    |  |
| Emission sur touche                             | Emission lors de chaque appui sur la touche sélectionnée du message                                                                                                    |  |
| Emission périodique                             | Emission périodique du message en nombre de milliseconde                                                                                                    |  |
| Choix trame 🗮                                   | Sélection d'une trame dans une base de données.<br>La configuration de la trame se fait automatiquement.                                                                                                    |  |
| Ident                                           | Valeur de l'identificateur du message                                                                                                    |  |
| Demande<br>d'acquittement<br>Service            | <ul> <li>Indication si le message demande un acquittement.</li> <li>Service VAN du message <ul> <li>Transmission de données</li> <li>Demande de réponse dans la trame</li> <li>Réponse dans la trame</li> <li>Transmission d'une réponse différée</li> </ul> </li> </ul> |  |
| Taille                                          | Taille des données contenues dans le message                                                                                                    |  |
| Données                                         | Valeur des données en hexadécimal                                                                                                    |  |
| Valeurs des signaux                             | Entrer la valeur des signaux à coder dans la trame en cours.                                                                                                    |  |

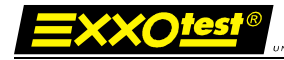

# 4.8.6 Création d'un message LIN

| Configuration d'une trame                                                                                                    | ×                   |
|----------------------------------------------------------------------------------------------------|---------------------|
| Informations         Nom       MonMessage         Trame présente dans le générateur interactif         Emission sur touche       E         Décalage au démarrage (ms)       0                                                                                                    | Valeurs des signaux |
| Identificateur       0x       02       Identificateur       IN       0x       02       92       0x       42         Service       Transmission de données <ul> <li>Taille</li> <li>2</li> <li>4</li> <li>8</li> <li>Données</li> <li>0x</li> <li>00</li> <li>00</li></ul> | <u>v Ωk</u> Annuler |

| Nom                                                | Nom logique affecté au message pour affichage dans la liste                                              |
|----------------------------------------------------|----------------------------------------------------------------------------------------------------|
| Trame présente<br>dans le générateur<br>interactif | La trame apparaîtra et pourra être modifiée dans le générateur interactif.                               |
| Emission sur<br>touche                             | Emission lors de chaque appui sur la touche sélectionnée<br>du message                                   |
| Emission<br>périodique                             | Emission périodique du message en nombre de milliseconde                                                 |
| Choix trame 🚟                                      | Sélection d'une trame dans une base de données.<br>La configuration de la trame se fait automatiquement. |
| Identificateur                                     | Valeur de l'identificateur du message                                                                    |
| Identificateur LIN                                 | Valeur de l'identificateur du message y compris du champ indiquant la longueur du message (6 bits)       |
| Service                                            | Service LIN du message<br>- Transmission de données<br>- Demande de réponse dans la trame                |
| 05/07/2010                                         | 00271143-v1                                                                                              |

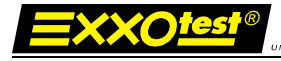

- Réponse dans la trame
- TailleTaille des données contenues dans le message
- Données Valeur des données en hexadécimal
- Valeurs des signaux Entrer la valeur des signaux à coder dans la trame en cours.

Type d'erreurPossibilité dans le cadre de test de protocole d'émettre<br/>différent type de trame avec des erreurs de protocole

- Emission sans erreur
- Erreur du bit de parité P0
- Erreur du bit de parité P1
- Erreur de CRC
- Erreur du caractère de synchro
- Emission avec 1 octet de donnée supplémentaire
- Emission avec 2 octets de donnée supplémentaire
- Emission avec 1 octet de donnée de moins
- Emission avec 2 octets de donnée de moins

# 4.8.7 Création d'un message ISO

| nfiguration        | d'une trame      |                            |      |                  |
|--------------------|------------------|----------------------------|------|------------------|
| nformations<br>Iom |                  |                            | Val  | eurs des signaux |
| Trame prés         | ente dans le gén | érateur interactif         |      |                  |
| Emission su        | r touche         | E Emission périodique (ms) | 1000 |                  |
|                    |                  | Décalage au démarrage (ms) | 0    |                  |
| Configuration Tr   | ame ISO          |                            |      |                  |
| dresse source      | 0x F1 🎇          | Adresse cible 0x 33        |      |                  |
| ervice             | 3E TP            | TesterPresent              | -    |                  |
| ille               | 1 +              |                            |      |                  |
| lonnées            | 0x 3E 00         |                            |      |                  |
|                    |                  |                            |      |                  |
|                    |                  |                            |      |                  |
|                    |                  | jee jee jee jee jee        |      |                  |
|                    |                  |                            |      |                  |
|                    |                  |                            |      |                  |
|                    |                  |                            |      |                  |
|                    |                  |                            |      |                  |
|                    |                  |                            |      |                  |
|                    |                  |                            |      |                  |
|                    |                  |                            |      |                  |
|                    |                  |                            |      |                  |
|                    |                  |                            |      |                  |

00271143-v1

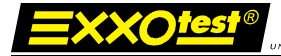

| Nom                                                | Nom logique affecté au message pour affichage dans la liste                                                                                    |
|----------------------------------------------------|----------------------------------------------------------------------------------------------------|
| Trame présente<br>dans le générateur<br>interactif | La trame apparaîtra et pourra être modifiée dans le générateur interactif.                                                                     |
| Emission sur<br>touche                             | Emission lors de chaque appui sur la touche sélectionnée<br>du message                                                                         |
| Emission<br>périodique                             | Emission périodique du message en nombre de milliseconde                                                                                       |
| Choix trame 🚟                                      | Sélection d'une trame dans une base de données.<br>La configuration de la trame se fait automatiquement.                                       |
| Adresse source                                     | Adresse source transmise dans le message. Par défaut<br>l'adresse source correspond à celle programmée dans les<br>paramètres de configuration |
| Adresse cible                                      | Adresse cible transmise dans le message. Par défaut<br>l'adresse cible correspond à celle programmée dans les<br>paramètres de configuration   |
| Service                                            | Service KWP du message correspondant au premier octet de données. Les services proposés sont ceux décrits par la norme ISO14230.               |
| Taille                                             | Taille des données contenues dans le message (Hors les caractères d'entête, adresse source, adresse cible et CRC).                             |
| Données                                            | Valeur des données en hexadécimal, les valeurs sont à renseigner en fonction du service sélectionné.                                           |
| Valeurs des signaux                                | Entrer la valeur des signaux à coder dans la trame en cours.                                                                                   |

ECY ELECTRONIQUE S.A.S

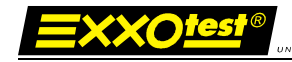

# 4.8.8 Création d'un message NWC

RQUE DE ANNECY ELECTRONIQUE S.A.S.

| Configuration d'un   | e trame          |                  |                      |      |                     |
|----------------------|------------------|------------------|----------------------|------|---------------------|
| Informations         |                  |                  |                      |      | Valeurs des signaux |
| Nom                  |                  |                  |                      |      |                     |
| Trame présente o     | lans le générate | ur interactif    |                      |      |                     |
| Emission sur touc    | :he              | E Emis           | sion périodique (ms) | 1000 |                     |
|                      |                  | Décalage         | e au démarrage (ms)  | 0    |                     |
| Configuration Trame  | NWC              |                  |                      |      |                     |
| Service              | Transmission     | de données       |                      | -    |                     |
| Adr Source 0         | x 00 Adr         | Cible            | <b>0</b> x 00        |      |                     |
| Adr Etendu 0         | x 🕕 Ider         | nt de communicat | ion 100              |      |                     |
| Ident émission 0     | x 100            | - w              | Etendu (29 bits)     |      |                     |
| Ident Flow Control 0 | x 101            |                  | Etendu (29 bits)     |      |                     |
| Nbre de blocs        | 0                |                  |                      |      |                     |
| Délai As             | 10               | Délai Ar         | 10                   |      |                     |
| Délai Bs             | 20               | Délai Br         | 0                    |      |                     |
| Délai Cs (STMin)     | 10               | Délai Cr         | 10                   |      |                     |
| Nbre de FC max       | 0                |                  |                      |      |                     |
| Taille               | 0 +              |                  |                      |      |                     |
| Données 0            | x 00 00          | 00 00 00         | 00 00 00             |      |                     |
|                      | 00 00            | 00 00 00         | 00 00 00             |      |                     |
|                      | 00 00            | 00 00 00         | 00 00 00             |      |                     |
|                      |                  |                  |                      | ►    |                     |
|                      |                  |                  |                      |      | Annular             |
|                      |                  |                  |                      |      |                     |

| Nom                                             | Nom logique affecté au message pour affichage dans la liste                |    |
|-------------------------------------------------|----------------------------------------------------------------------------|----|
| Trame présente dans<br>le générateur interactif | La trame apparaîtra et pourra être modifiée dans le générateur interactif. |    |
| Emission sur touche                             | Emission lors de chaque appui sur la touche sélectionnée du message        |    |
| Emission périodique                             | Emission périodique du message en nombre de milliseconde                   |    |
| Service                                         | Type de service Transmission ou Réception de données                       | >  |
| Adr Source                                      | Adresse source                                                             |    |
| Adr Cible                                       | Adresse cible                                                              |    |
| Adr Etendue                                     | Adresse étendue                                                            |    |
| Ident de communication                          | Identificateur de communication qui transitera sur le réseau.              |    |
| Etendu                                          | Sélection du type d'identificateur : Standard (11 bits) ou                 |    |
| 05/07/2010                                      | 00271143-v1                                                                | 49 |

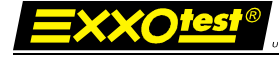

|                     | Etendu (29 bits).                                                                                        |
|---------------------|----------------------------------------------------------------------------------------------------|
| Ident émission      | Identificateur de la trame.                                                                              |
| Ident Flow Control  | Identificateur de la trame flow control.                                                                 |
| Choix trame 🚟       | Sélection d'une trame dans une base de données.<br>La configuration de la trame se fait automatiquement. |
| Nbre de blocs       | Nombre de blocs consécutifs après réception d'une trame flow control.                                    |
| Délai As            | Délai maximum de transmission coté transmetteur.                                                         |
| Délai Ar            | Délai maximum de transmission coté récepteur.                                                            |
| Délai Bs            | Délai jusqu'à réception du flow control.                                                                 |
| Délai Br            | Délai jusqu'à transmission du flow control.                                                              |
| Délai Cs (STMin)    | Délai entre 2 blocs.                                                                                     |
| Délai Cr            | Délai jusqu'à transmission du Consecutive Frame.                                                         |
| Nbre de FC max      | Nombre de flow control maximum attendue.                                                                 |
| Taille              | Taille des données contenues dans le message.                                                            |
| Données             | Valeur des données en hexadécimal, les valeurs sont à renseigner en fonction du service sélectionné.     |
| Valeurs des signaux | Entrer la valeur des signaux à coder dans la trame en cours.                                             |

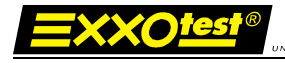

# 4.8.9 Création d'un message J1587

DE ANNECY ELECTRONIQUE S.A.S

| nformations                                  | Valeurs des signaux          |
|----------------------------------------------|------------------------------|
| Trame présente dans le générateur interactif |                              |
| Emission sur touche                          | mission périodique (ms) 1000 |
| D                                            | écalage au démarrage (ms)    |
| Configuration Trame J1587                    |                              |
| ID 0x 00 🧱                                   |                              |
| riorité 0                                    |                              |
| aile 0 💲                                     |                              |
| onnées 0x 00 00 00 0                         | 0 00 00                      |
|                                              |                              |
|                                              | 0 00                         |
|                                              |                              |
|                                              |                              |
|                                              |                              |
|                                              |                              |
|                                              |                              |
|                                              |                              |
|                                              |                              |
|                                              |                              |
|                                              |                              |
|                                              |                              |

| Nom<br>Emission sur<br>touche | Nom logique affecté au message pour affichage dans la<br>liste<br>Emission lors de chaque appui sur la touche sélectionnée<br>du message |
|-------------------------------|----------------------------------------------------------------------------------------------------|
| Emission<br>périodique        | Emission périodique du message en nombre de milliseconde                                                                                 |
| Choix trame                   | Sélection d'une trame dans une base de données.<br>La configuration de la trame se fait automatiquement.                                 |
| MID                           | Valeur de l'identificateur du message                                                                                                    |
| Priorité                      | Priorité d'émission du message [0-7]                                                                                                    |
| Taille                        | Taille des données contenues dans le message                                                                                             |
| Données                       | Valeur des données en hexadécimal                                                                                                    |
| Valeurs des signaux           | Entrer la valeur des signaux à coder dans la trame en cours.                                                                             |

### 4.9. Génération interactive de messages

**=XXOtes** 

Lors d'une acquisition, il est possible de modifier les messages émis ainsi que les données transportées, à l'aide des générateurs interactifs de messages.

## 4.9.1 Affichage des générateurs interactifs

Les générateurs interactifs peuvent être utilisés avec les messages émis sur les réseaux CAN, NWC, LIN, ISO et VAN.

Il suffit de cocher les générateurs interactifs devant être présents lors de l'acquisition.

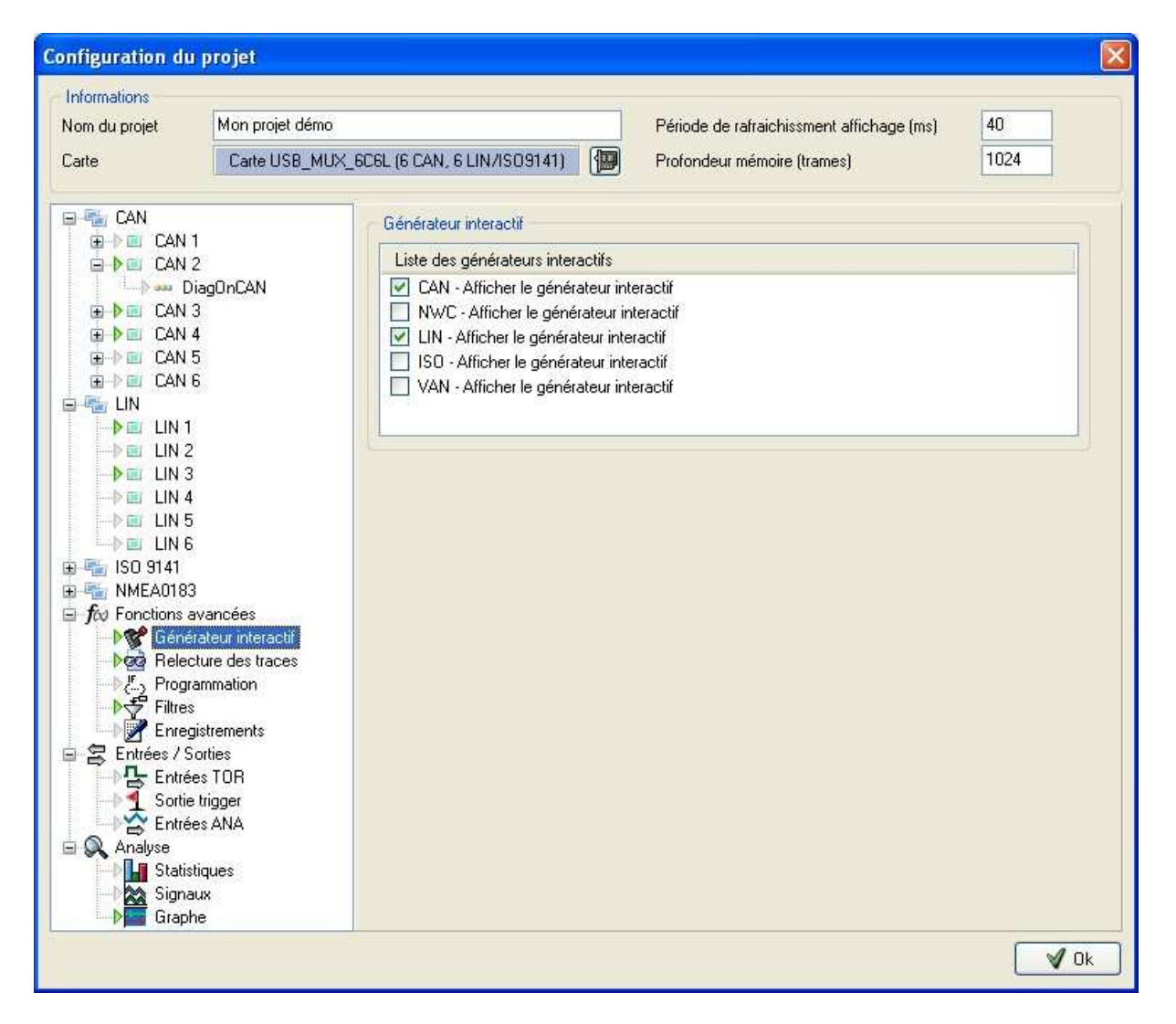

# 4.9.2 Configuration et modification des messages

| 🔛 Gén | iérateur inte   | eractif de trames | CAN  |         |     |      |      |         |      |      |   |        |     |       |       |     |        |     |      |     | C   |     |   |
|-------|-----------------|-------------------|------|---------|-----|------|------|---------|------|------|---|--------|-----|-------|-------|-----|--------|-----|------|-----|-----|-----|---|
|       | Liste des trame | is                |      |         |     |      |      |         |      |      |   |        |     |       |       |     |        |     |      |     |     |     |   |
|       |                 | Message           |      | Ident   | В   | us   | F    | Période | Tou  | uche | ٦ | Faille |     |       |       |     |        | Don | nées |     |     |     |   |
|       |                 |                   |      | (Hexa.) |     |      |      |         | (n   | ns)  |   |        |     | 0     |       | 1   | 2      | 3   | 4    | 5   | 6   | 7   |   |
| 1 🗖   | 🅦 🐺 🌽           | IS_Dyn_CMM_208    |      | 208     | CAN | 1 🔻  |      | 20      |      | E    | 8 | •      |     | 3E    | 8     | 0   | 3C     | 00  | 00   | 00  | 00  | 00  |   |
| 2     | 🅦 🐺 🌽           | IS_Dyn_BV_389     |      | 389     | CAN | 1 🔻  |      | 30      |      | E    | 5 |        |     | OF    | A     | .0  | 00     | 00  | 00   |     |     |     |   |
|       |                 |                   |      |         |     | _    | _    |         | _    | _    | _ | _      | _   |       | _     | _   | _      | _   | -    | _   | _   | _   |   |
|       |                 | Signal            |      | Valeur  |     |      | Unit | é       | F    | Pas  | D | écrém  | ent | ation | Incré | men | tatior | n   |      |     |     |     |   |
| 1 🗖   | 🖹 Couple_r      | eel               | 20   |         |     | N.m  |      |         | 10   |      |   | ΘΓ     | 1   | •     | €     |     | +      |     |      |     |     |     |   |
| 1     | 🖹 Regime_       | moteur            | 2000 |         |     | RPM  |      |         | 1000 |      |   |        | 2   | 0     | €     |     | Ρ      |     |      |     |     |     |   |
| 2     | 🐒 Vitesse_r     | vehicule          | 40   |         |     | km/h |      |         | 20   |      |   | 0 1    | 2   |       | €     |     | +      |     |      |     |     |     |   |
|       |                 |                   |      |         |     | 4    | •    |         |      |      |   |        |     |       |       |     |        |     |      |     |     |     |   |
|       |                 |                   |      |         |     |      |      |         |      |      |   |        |     |       |       |     |        |     |      |     |     |     |   |
|       |                 |                   |      |         |     |      |      |         |      |      | _ |        |     | _     |       |     |        |     |      |     |     |     |   |
|       |                 |                   |      | Lis     | ste | de   | s s  | signa   | ux   |      |   |        |     |       | L     | ist | e      | de  | s n  | nes | ssa | ige | S |

#### Liste des messages

La liste des messages permet de modifier durant l'acquisition :

- la valeur des identifiants,
- la période du message,
- la touche d'émission,
- la taille et les données du message.

| Liste des trames      | Permet de choisir la liste des messages devant apparaître dans le générateur interactif afin de pouvoir les modifier.                          |
|-----------------------|----------------------------------------------------------------------------------------------------|
| Numéro de message     | Indique le numéro du message permettant de faire la correspondance avec les signaux présents dans la partie inférieure du générateur.          |
| Suppression           | Supprime le message du générateur ainsi que tous ses signaux présents dans la partie inférieure. Les messages ne sont pas supprimés du projet. |
| Envoi du message<br>送 | Envoi le message sur le bus dès l'appui sur le bouton Tx.                                                                                      |
| Choix des signaux     | Permet de choisir la liste des signaux, contenus dans le message, qui apparaîtront dans la partie inférieure afin d'être modifiés.             |

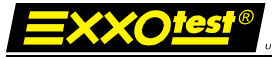

### Liste des signaux

La liste des signaux permet de modifier durant l'acquisition :

- la valeur du signal,
- le pas d'incrémentation et de décrémentation du signal,
- d'incrémenter ou de décrémenter la valeur signal suite à un appui sur un bouton ou sur une touche, permettant ainsi de faire varier en simultané plusieurs signaux.

| Numéro de message | Indique le numéro du message auquel appartient le signal. |
|-------------------|-----------------------------------------------------------|
| 1 🗖               |                                                           |

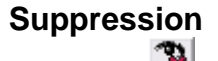

Supprime le signal du générateur interactif.

## 4.10. Relecture des fichiers de traces

Le MuxTrace est capable à partir d'un fichier de traces .ASC, de relire afin de rejouer les messages contenus dans ce fichier.

## 4.10.1 Configuration de la relecture

Une fois un fichier de traces associé à au moins un bus (cf. *4.8.3 Saisie d'un fichier pour la relecture*), la relecture est activée. Il faut cependant configurer les options générales de relecture.

|                                                                                                    | Ť                                                                                                    |                                                                                                    |                                                                           | dara 1       |
|----------------------------------------------------------------------------------------------------|----------------------------------------------------------------------------------------------------|----------------------------------------------------------------------------------------------------|---------------------------------------------------------------------------|--------------|
| lom du projet                                                                                                    |                                                                                                    |                                                                                                    | Période de rafraichissment affichage (ms                                  | () 400       |
| Carte                                                                                                    | Carte USB_MUX                                                                                                    | _6C6L (6 CAN, 6 LIN/ISO9141)                                                                                 | Profondeur mémoire (trames)                                               | 1024         |
| CAN<br>CAN 1<br>CAN 2<br>CAN 2<br>CAN 2                                                                                                    | aOnCAN                                                                                                    | Relecture des fichiers de traces<br>Rejouer en utilisant le mode dému<br>Suspendre la relecture sur les trig | onstration (émulation d'une carte PCI)<br>gers présents dans les fichiers |              |
|                                                                                                    | -                                                                                                    | Condition de démarrage                                                                                       | ucie                                                                      | Délai (ms)   |
| E I CAN 5                                                                                                    |                                                                                                    | Immédiate                                                                                                    | ~                                                                         | 0            |
| E DE CAN 6                                                                                                    |                                                                                                    | Cadencer la relecture                                                                                        |                                                                           | Période (ms) |
|                                                                                                    |                                                                                                    | Automatiquement (Utilise la datation                                                                         | des fichiers de traces)                                                   | 0            |
| 150 9141                                                                                                    |                                                                                                    |                                                                                                    |                                                                           |              |
| Image: Mining and the second second secon | rancées<br>ateur interactif<br>ure des traces<br>mmation<br>strements<br>rities<br>s TOR<br>rigger<br>s ANA<br>ques |                                                                                                    |                                                                           |              |

### Options générales

Les options générales permettent de :

- d'utiliser le mode démonstration lors de la relecture afin de ne pas émettre physiquement sur une carte, évitant ainsi de perturber un réseau.
- suspendre la relecture à chaque trigger trouvé dans les fichiers de trace. La relecture sera reprise lorsque l'utilisateur ou le programme associé au MuxTrace le demandera.
- rejouer en boucle les fichiers de traces.

05/07/2010

00271143-v1

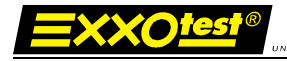

#### Condition de démarrage

Le démarrage de la relecture peut s'effectuer de plusieurs manières différentes :

#### Immédiate

La relecture démarre immédiatement après la mise en route de l'acquisition et le premier message dans le fichier sera émis immédiatement.

#### Synchronisée sur le premier événement

La relecture démarre en fonction de la datation du premier message présent dans le fichier. Ainsi, si le premier message est daté à 15 secondes, la relecture commencera 15 secondes après la mise en route de l'acquisition.

#### Après un délai de x ms

Le premier message sera émis après un temps choisi par l'utilisateur.

#### Donnée par l'utilisateur

Le premier message sera émis lorsque l'utilisateur appuiera sur le bouton de mise en route de la relecture.

#### Cadencer la relecture

Le cadencement de la relecture, autrement dit, la fréquence d'émission des messages trouvés dans les fichiers de traces peut s'effectuer de plusieurs manières différentes :

#### Automatiquement

Les messages sont émis suivant leur datation respective trouvée dans les fichiers de traces, permettant ainsi de rejouer les messages tels qu'ils sont apparus lors de l'enregistrement.

#### Suivant une période de x ms en chaque trame

Tous les messages seront émis suivant une période choisie par l'utilisateur et seront donc espacés du même temps, permettant ainsi de rejouer un fichier de traces au ralenti.

#### Par l'utilisateur

Un message est émis un à un, et l'utilisateur choisit à l'aide d'un bouton quand le prochain message sera émis. Ce cadencement pas à pas permet de découper une relecture de manière précise.

#### Par programmation

Les messages seront émis suivant leur datation respective, mais le programme associé à MuxTrace sera en mesure de choisir les messages pouvant être émis et quand la relecture doit être suspendu.

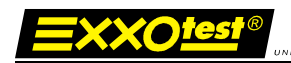

# 4.10.2 Relecture lors de l'acquisition

| Fichier | Conf | igura | tion | Acquisi | tion | Outils | Opt | ions       | Fenêti | res | Aide |          |            |         |    |   |
|---------|------|-------|------|---------|------|--------|-----|------------|--------|-----|------|----------|------------|---------|----|---|
| 00      | • •  |       |      |         |      | 11     |     | $_{\odot}$ |        |     | ¥    | 🙀 Rel    | ecture dés | activée | 27 | 8 |
|         |      |       |      |         |      |        |     |            |        |     |      | <b>^</b> |            |         | 4  | • |

#### <u>Etat</u>

Dans la barre de raccourcis il est possible de connaître l'état de la relecture :

| Désactivée       | Aucun fichier de traces n'est configuré pour être rejoué.                                                                                                    |
|------------------|----------------------------------------------------------------------------------------------------|
| Activée          | <ul> <li><u>Image fixe</u> : La relecture est activée mais l'acquisition n'est pas encore lancée.</li> <li><u>Image animée</u> : La relecture est en cours d'exécution et les fichiers de traces ne sont pas encore entièrement relus.</li> <li>La relecture est terminée, tous les fichiers de traces on été entièrement relus.</li> </ul> |
| <u>Commandes</u> |                                                                                                    |
| Démarrer/Reland  | cer Démarre la relecture ou la relance si celle-ci a été suspendue.                                                                                                    |
| Suspendre        | Suspend la relecture, elle peut être relancée à tout moment.                                                                                                    |

**2**2

## 4.11. Affichage des signaux

= X X O tes

Lorsque que des bases de données sont associées aux bus, il est possible de visualiser la valeur des signaux codés dans ces bases.

## 4.11.1 Création d'une liste de signaux

| Informations                                                       | Mon projet démo                                                                                                    | 1                                                                                                    | Dáviada do catraichingment afficience (ma) | 400       |
|--------------------------------------------------------------------|----------------------------------------------------------------------------------------------------|----------------------------------------------------------------------------------------------------|--------------------------------------------|-----------|
| aoni du projet<br>Carte                                            | Carte USB_MUX_SCSL (6 CAN                                                                                                    |                                                                                                    | Profondeur mémoire (trames)                | 1024      |
| CAN<br>CAN<br>CAN<br>CAN<br>CAN<br>CAN<br>CAN<br>CAN<br>CAN<br>CAN | vancées<br>aleur interactif<br>ture des traces<br>ammation<br>istrements<br>orties<br>es TOR<br>trigger<br>es ANA<br>iques<br>ux | er les signaux<br>outer groupe<br>Moteur<br>Couple_reel<br>Cole_reel_hors_BV<br>Confort<br>FEUX_POS<br>FEUX_CROIS<br>FEUX_ROUTE<br>ETAT_CLIGNOTANTS | uter signal 🕜 Modifier groupe 😿            | Supprimer |

Les signaux sont rangés par groupe, ce premier tri permet de ranger les signaux suivant leur environnement. Par exemple, créer un groupe *Moteur* dans lequel sont classés les signaux *Régime Moteur, Couple\_réel, …*Créer un groupe Confort dans lequel sont classés les signaux *Feux\_Pos, Feux\_Crois, …* 

00271143-v1

# 4.11.2 Visualisation des signaux

Lors de l'exécution, une fenêtre est créée pour l'affichage des signaux.

| MUXTrace Expert v4.81 - Projet démo doc.mtp               |      |                                    |         |     |  |  |  |
|-----------------------------------------------------------|------|------------------------------------|---------|-----|--|--|--|
| Fichier Configuration Acquisition Outils Options Fenêtres | Aide |                                    |         |     |  |  |  |
|                                                           | 7    | 🙀 Relecture désactivée   🎬         |         |     |  |  |  |
| 🗠 Signaux                                                 |      |                                    |         |     |  |  |  |
|                                                           | Mot  | eur                                |         |     |  |  |  |
| Regime_moteur (RPM)                                       |      | √ 2368 (0×940)                     |         |     |  |  |  |
| Couple_reel (N.m)                                         |      | -8 (0xFFFFFF8)                     |         |     |  |  |  |
| Cple_reel_hors_BV (N.m)                                   |      | √^ 410 (0×19A)                     |         |     |  |  |  |
|                                                           | Cor  | fort                               |         | -   |  |  |  |
| FEUX_POS                                                  |      | ✓ Feux_position_eteints            |         |     |  |  |  |
| FEUX_CROIS                                                |      | ✓ Feux_croisement_eteints          |         |     |  |  |  |
| FEUX_ROUTE                                                |      | ✓ Feux_route_eteints               |         |     |  |  |  |
| ETAT_CLIGNOTANTS                                          |      | 🗢 Cligno_gauche_et_cligno_droit_ac |         |     |  |  |  |
|                                                           |      |                                    |         |     |  |  |  |
| Scrutation CAN2 + CAN3 filtres                            |      |                                    |         |     |  |  |  |
|                                                           |      |                                    |         |     |  |  |  |
| Heure Ident                                               | Lg   | Données                            | Période | Svc |  |  |  |
| 🚰 00:04:08.2638 IS_Dyn_CMM_208 (208)                      | 8    | 4A 00 2E DB 01 FF B5 1F            | 10.0    | DA  |  |  |  |
| 60:04:08.2574 DONNEES_BSI_RAPIDES (086)                   | 8    | 4A 00 14 00 28 1A 00 D0            | 48.1    | DA  |  |  |  |
| Sa 00:04:08.1285 CDE_COMBINE_SIGNALISATION (128)          | 8    | 01 80 02 00 06 80 A0 01            | 165.1   | DA  |  |  |  |
|                                                           |      |                                    |         |     |  |  |  |
| <                                                         | 101  |                                    |         | >   |  |  |  |
| 🗠 CAN 2 🗗 🗆 🗙 🔸 CAN 3 🗗 🗖 🗙                               |      |                                    |         |     |  |  |  |
|                                                           |      |                                    |         |     |  |  |  |
|                                                           |      |                                    |         |     |  |  |  |

Rafraîchissement

 $\sim$ 

Le logo à gauche de la valeur du signal, change à chaque affichage d'une nouvelle valeur du signal. Si celui-ci est fixe, cela signifie que la trame contenant les informations du signal n'est pas reçue.

## 4.12. Affichage graphique des signaux

Lorsque que des bases de données sont associées aux bus, il est possible de visualiser graphiquement l'évolution de la valeur des signaux codés dans ces bases.

# 4.12.1 Création d'une liste de signaux

| lom du projet                                                                                                    | Mon projet démo                                                                                                    | Période de ratraichissment affichage (ms) | 40   |
|----------------------------------------------------------------------------------------------------|----------------------------------------------------------------------------------------------------|-------------------------------------------|------|
| arte                                                                                                    | Carte USB_MUX_6C6L (6 CAN, 6 LIN/ISO9141)                                                                                                    | Profondeur mémoire (trames)               | 1024 |
| CAN<br>CAN 1<br>CAN 2<br>CAN 2<br>CAN 2<br>CAN 3<br>CAN 3<br>CAN 3<br>CAN 4<br>CAN 5<br>CAN 4<br>CAN 5<br>CAN 6<br>CAN 6<br>CA | OnCAN       Image: Complement of the second of the second o | Echelle                                   |      |

Il est possible de visualiser jusqu'à 16 signaux simultanément. L'utilisateur a également le choix de personnaliser l'échelle utilisée lors de l'affichage pour optimiser la mesure en fonction des conditions réelles.

Par défaut, l'échelle appliquée est celle déclarée dans la base de données.

00271143-v1

# 4.12.2 Visualisation des signaux

<u>=XXOtest</u>

Lors de l'exécution, une fenêtre graphique est créée pour l'affichage des signaux.

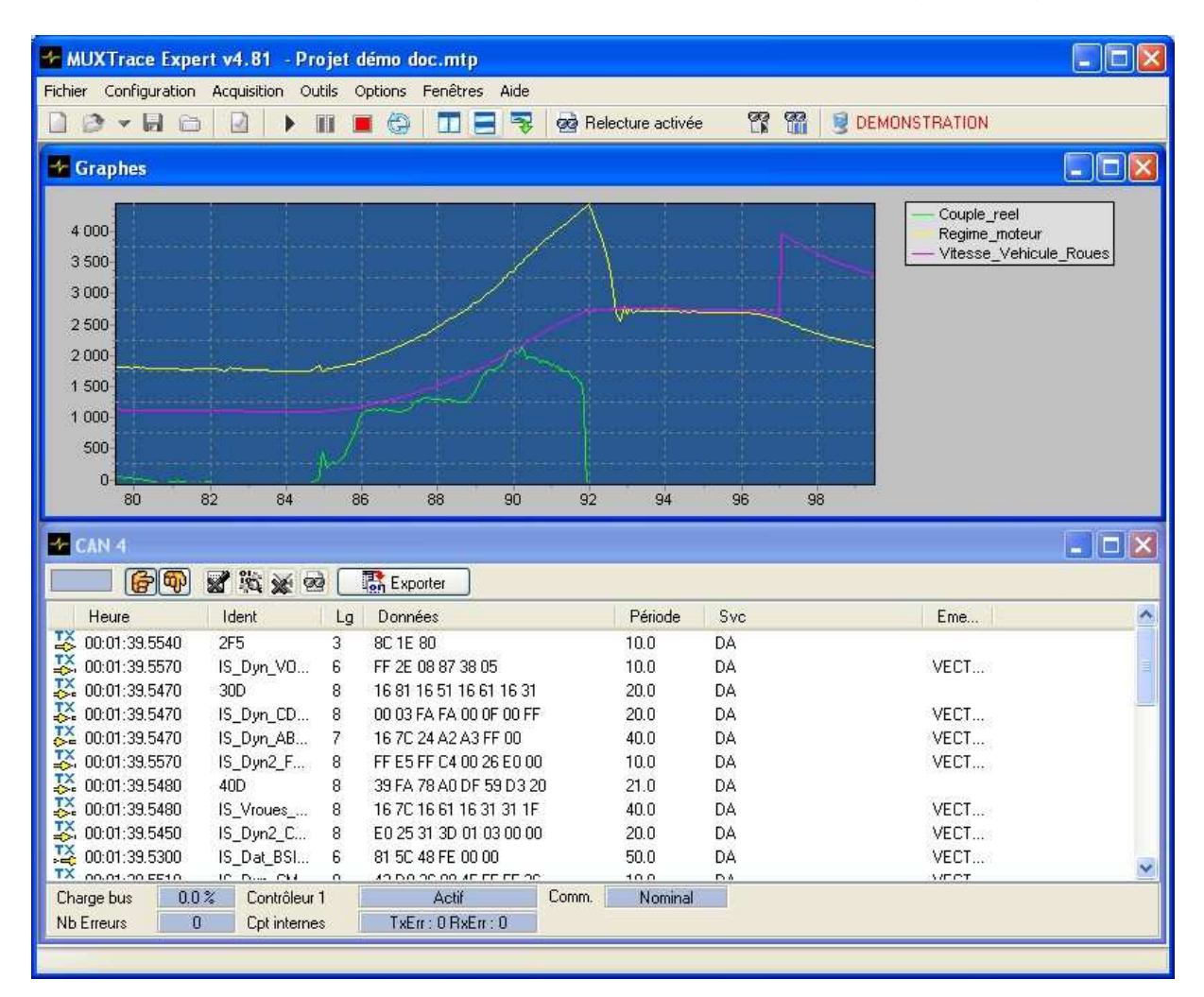

| Rafraîchissement | La fréquence de rafraîchissement du graphe est celle |
|------------------|------------------------------------------------------|
|                  | définie dans la fenêtre de configuration générale du |
|                  | projet.                                              |

- Axe X : Temps en seconde
- Axe Y : Couleur noir : Echelle minimale et maximale de tous les signaux (double clic sur la légende)

Autres couleurs : Echelle correspondant au signal sélectionné (simple clic sur la légende)

Un clic droit sous la légende permet l'ajustement de l'échelle (Axe Y) ainsi que la suppression de signaux sans interrompre l'acquisition.

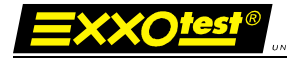

# 4.13. Entrées tout ou rien (TOR)

MuxTrace autorise la surveillance des entrées tout ou rien, présentes sur les cartes d'accès réseau de la gamme EXXOTEST.

| Informations      | projet             |                             |                       |                             |
|-------------------|--------------------|-----------------------------|-----------------------|-----------------------------|
| Nom du projet     | Mon projet démo    |                             | Période de rafraio    | shissment affichage (ms) 40 |
| Carte             | Carte USB_MUX      | _6C6L (6 CAN, 6 LIN/ISO9141 | ) 💮 🕐 Profondeur mémo | ire (trames) 1024           |
| 🖻 📹 CAN           | ~                  | Entrées TOR                 |                       |                             |
| E DE CAN 1        | 2                  | Entrée TOR n°1              | 🗹 Front montant       | Front descendant            |
| Di Di             | agOnCAN            | Entrée TOR n°2              | Front montant         | Front descendant            |
|                   | l I                | Entrée TOR n°3              | Front montant         | Front descendant            |
| ⊕ ♦ 🖬 CAN 5       | i .                | Entrée TOR n°4              | Front montant         | Front descendant            |
| E DE CAN 6        | í.                 | Entrée TOR n°5              | Front montant         | Front descendant            |
| ► EIN 1           |                    | Entrée TOR n°6              | Front montant         | Front descendant            |
| LIN 2             |                    | Entrée TOR n°7              | 🗹 Front montant       | Front descendant            |
|                   |                    | Entrée TOR n°8              | Front montant         | Front descendant            |
| > IIN 5           |                    | Entrée TOR n*9              | Front montant         | Front descendant            |
|                   |                    | Entrée TOR n°10             | Front montant         | Front descendant            |
| 🗖 🚟 NMEA0183      |                    | Entrée TOR n°11             | 🛃 Front montant       | Front descendant            |
| For Forctions as  | .0183 1<br>vancées | Entrée TOR n°12             | Front montant         | Front descendant            |
| ☐ Jac Fondadris d | ateur interactif   | Entrée TOR n°13             | Front montant         | Front descendant            |
| >@ Relect         | ture des traces    | Entrée TOR n°14             | Front montant         | Front descendant            |
| → Filtres         | Immation           |                             |                       |                             |
| Enregi            | strements          |                             |                       |                             |
|                   | orties<br>es TOR   |                             |                       |                             |
| Sortie            | trigger            |                             |                       |                             |
| Analuse           | IS ANA             |                             |                       |                             |
| Statist           | iques              |                             |                       |                             |
| Signat            | × ×                |                             |                       |                             |

| Front montant    | Seules les entrées ayant rencontré un front montant,<br>seront affichées et datées dans les fenêtres de<br>visualisation.    |
|------------------|----------------------------------------------------------------------------------------------------|
| Front descendant | Seules les entrées ayant rencontré un front descendant,<br>seront affichées et datées dans les fenêtres de<br>visualisation. |

Les changements d'état des entrées configurées apparaissent simultanément dans l'ensemble des fenêtres de visualisation.

# 4.14. Sorties tout ou rien (TOR)

= X X O tes

## 4.14.1 Activation d'une sortie

MuxTrace autorise l'activation d'une sortie tout ou rien, présentes sur les cartes d'accès réseau de la gamme EXXOTEST. Cette activation (impulsion positive de quelques microsecondes) a pour but de synchroniser un équipement externe avec l'apparition d'un événement réseau.

| formations             |                              | 1        | Dérinda de colocialitación de sella con (col) | 40   |
|------------------------|------------------------------|----------|-----------------------------------------------|------|
| om au projet           |                              |          | Periode de rarraichissment amonage (ms)       | 40   |
| arte USB_MU>           | <_606L (6 CAN, 6 LIN/ISU9141 |          | Profondeur mémoire (trames)                   | 1024 |
| CAN                    | Sorties de déclenchement     |          |                                               |      |
| E CAN 1                | Sortie TOR n*1               | 🗹 Active | Configuration                                 |      |
| DiagOnCAN              | Sortie TOR n*2               | Active   | Configuration                                 |      |
| E DE CAN 3             | Sortie TOR n*3               | Active   | Configuration                                 |      |
|                        | Sortie TOR n°4               | Active   | Configuration                                 |      |
| · INI CAN 6            | Sortie TOR n°5               | Active   | Configuration                                 |      |
|                        | Sortie TOR n°6               | Active   | Configuration                                 |      |
| > ELIN 2               | Sortie TOR n*7               | Active   | Configuration                                 |      |
| ▶ IIN 3<br>▶ IIN 4     | Sortie TOR n*8               | Active   | Configuration                                 |      |
| > ■ LIN 5              | Sortie TOR n*9               | Active   | Configuration                                 |      |
|                        | Sortie TOR n°10              | Active   | Continuation                                  |      |
| - 150 5141             | Sortie TOR n*11              | Active   | Contiguration                                 |      |
| -> I NMEA0183 1        | Sortie TOB n*12              | Active   | Configuration                                 |      |
| for Fonctions avancées |                              | C rionro | Configuration                                 |      |
| Relecture des traces   |                              |          |                                               |      |
| Programmation          |                              |          |                                               |      |
| Filtres                |                              |          |                                               |      |
| Entrées / Sorties      |                              |          |                                               |      |
| Entrées TOR            |                              |          |                                               |      |
| ▶ Sortie trigger       |                              |          |                                               |      |
| Entrées ANA            |                              |          |                                               |      |
| 🔍 Analyse              |                              |          |                                               |      |
| Statistiques           |                              |          |                                               |      |

Active

Une impulsion est générée sur la sortie sur détection de l'événement configuré (voir guide d'installation du matériel pour connecter la sortie)

00271143-v1

**EXXO<u>test</u>®** 

# 4.14.2 Configuration de la condition de déclenchement

| Nom Type de bus CAN 💽<br>Numéro du bus 1      |  |                  |            | -       | Informations       |
|-----------------------------------------------|--|------------------|------------|---------|--------------------|
| Numéro du bus 1                               |  |                  |            | CAN     | Nom<br>Tura da bur |
|                                               |  |                  | 1220       | TLAN    | Type de bus        |
|                                               |  |                  |            | 1.      |                    |
| Configuration déclenchement CAN               |  |                  | ent CAN    | iclench | Configuration dé   |
| Type de trigger Identificateur 🗾              |  | <b>_</b>         | tificateur | lic     | Type de trigger    |
| Identificateur 0x 00000000 🔽 Etendu (29 bits) |  | Etendu (29 bits) | 00000      | 0x 0    | Identificateur     |

Type trameSélection du type de réseau

Bus Numéro de bus sur lequel est détecté l'événement

Type d'événementIdentificateur CANTrame d'erreur

#### Exemple

L'identificateur 1 est choisi comme condition de déclenchement

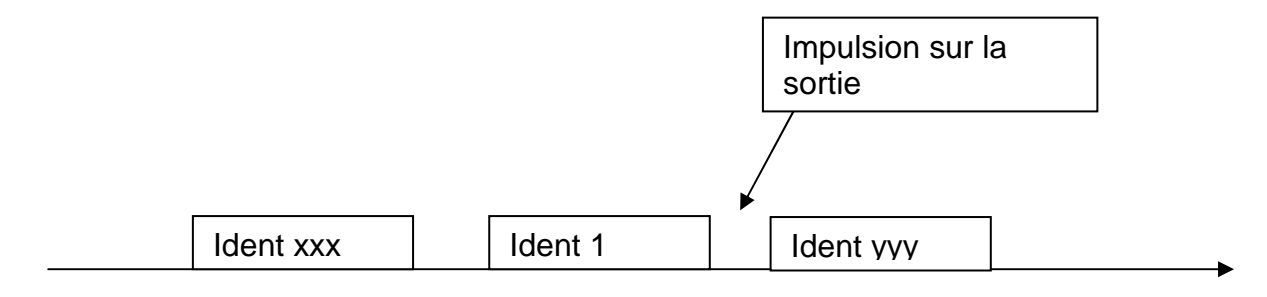

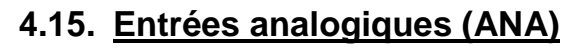

<u>=XXOtes</u>

MuxTrace autorise la surveillance des entrées analogiques sur les cartes d'accès réseau de la gamme EXXOTEST. La valeur de ces entrées peut être corrélée avec des informations numériques circulant sur les réseaux.

| Informations              |                         |                         |                             |                       |       |  |  |  |  |
|---------------------------|-------------------------|-------------------------|-----------------------------|-----------------------|-------|--|--|--|--|
| Nom du projet Mo          | on projet démo          |                         | e de rafraichissment affich | age (ms) 40           |       |  |  |  |  |
| Carte                     | Carte USB_MUX_          | 6C6L (6 CAN, 6 LIN/ISO9 | 141) 💮 Profond              | leur mémoire (trames) | 1024  |  |  |  |  |
| 🖻 📲 Can                   | ~                       | r Général               |                             |                       |       |  |  |  |  |
|                           |                         | Bus utilisé Paramètres  |                             |                       |       |  |  |  |  |
|                           |                         | Base de données         | tings\gperagoux\Mes do      | documents\MU          |       |  |  |  |  |
|                           |                         | Enregistrement          | ocuments\MU                 |                       |       |  |  |  |  |
|                           |                         | Relecture               |                             |                       |       |  |  |  |  |
|                           |                         |                         | <u></u>                     |                       |       |  |  |  |  |
|                           |                         | Entrées ANA             |                             |                       |       |  |  |  |  |
| LIN 2                     |                         | Entrée ANA n°0 à n°     | 3 🗹 Active                  | Configuration         | 20 ms |  |  |  |  |
| → ► IIN 3                 |                         | Entrée ANA n°4 à n°     | 7 🗌 Active                  | Configuration         | 20 ms |  |  |  |  |
| > III LIN 4               |                         | Entrée ANA n°8 à n°     | 11 🗹 Active                 | Configuration         | 20 ms |  |  |  |  |
|                           |                         | Entrée ANA n°12 à n     | n*15 🗌 Active               | Configuration         | 20 ms |  |  |  |  |
| 🕀 🏣 ISO 9141              |                         | Entrée ANA n°16 à r     | i*19 🗌 Active               | Configuration         | 20 ms |  |  |  |  |
| NMEA0183                  | 1                       | Entrée ANA n°20 à r     | 1*23 🗌 Active               | Configuration         | 20 ms |  |  |  |  |
| $f_{60}$ Fonctions avance | ées                     | Entrée ANA n*24 à r     | *27 Active                  | Configuration         | 20 ms |  |  |  |  |
| Belecture d               | interactif<br>es traces | Entrée ANA n°28 à r     | i*31 🔽 Active               | Configuration         | 20 ms |  |  |  |  |
| Programmat                | tion                    | Entrée ANA n*32 à r     | 1°35 🗌 Active               | Configuration         | 20 ms |  |  |  |  |
|                           | onto                    | Entrée ANA n°36 à r     | 1*39 🗌 Active               | Configuration         | 20 ms |  |  |  |  |
| Entrées / Sorties         | ents                    | Entrée ANA n°40 à r     | i*43 🗌 Active               | Configuration         | 20 ms |  |  |  |  |
| Entrées TOI               | R                       | Entrée ANA n°44 à r     | 1°47 🔲 Active               | Configuration         | 20 ms |  |  |  |  |
| Entrées AN                | r<br>Δ                  | Entrée ANA n°48 à r     | 1*51 🗌 Active               | Configuration         | 20 ms |  |  |  |  |
| 🖻 🔍 Analyse               |                         | Entrée ANA n°52 à r     | 1°55 🗌 Active               | Configuration         | 20 ms |  |  |  |  |
| Statistiques              | 2001                    | 1                       | 87 <b>2</b> 8               |                       |       |  |  |  |  |

## Entrée ANA n<sup>°</sup>x à n<sup>°</sup>y

Sélection de la liste des entrées analogiques à remonter dans la fenêtre de trace

Les paramètres de configuration nécessitent le choix d'un identificateur et de sa périodicité. A l'aide de ces informations les données analogiques sont reçues de manière similaire à un message réseau, il est nécessaire d'utiliser une base de données en relation avec les identificateurs programmés (disponible sur le Kit CD MUX)

Les données analogiques des canaux activés sont ainsi visualisées dans une fenêtre dédiée :

DE ANNECY ELECTRONIQUE S.A.S.

| WUXTrace Expe     | ert v4.81 - Nouveau        |                   |                 |                   |          |     |                         |         |     |
|-------------------|----------------------------|-------------------|-----------------|-------------------|----------|-----|-------------------------|---------|-----|
| ier Configuration | Acquisition Outils Options | Fenêtres Aide     |                 |                   |          |     |                         |         |     |
| 0 - H G           |                            | 🗌 🛄 😽 👷 Relec     | ture désactivée |                   |          |     |                         |         |     |
| Entrées / Sorti   | es                         |                   |                 | CAN 2             |          |     |                         |         |     |
| 69                | 📓 👷 📑 Exp                  | orter             |                 |                   |          | 1 1 | Exporter                |         |     |
| Heure             | Ident                      | Lg Données Périod | e Svc           | Heure             | Ident    | Lg  | Données                 | Période | Svc |
| 00:02:12.1560     | Entree_Analogique_1 (100)  | 8 35 20 00 0 20.0 | DA              | 🗳 00:02:12.1718   | IS_Dyn   | 5   | 14 00 C8 56 AF          | 49.3    | DA  |
|                   | Tension_Entree_1           | 13.6 Volts        |                 | 🚺 🎇 00:02:12.1720 | IS_Dyn2  | 8   | 1D E6 FD FB DB FF E7 FE | 9.9     | DA  |
| 00:02:12.1560     | Entree_Analogique_2 (101)  | 8 35 20 00 0 20.0 | DA              | 🚺 🎇 00:02:12.1716 | IS_Dyn   | 8   | 4A 00 2E DB 01 FF B5 1F | 10.0    | DA  |
|                   | Tension_Entree_2           | 13.6 Volts        |                 | 🗱 00:02:12.1619   | IS_Dyn2  | 8   | B6 1F 00 FD 53 03 4E DD | 19.9    | DA  |
|                   |                            |                   |                 | 🚺 🎎 00:02:12.1623 | 40D      | 8   | D5 FD 97 BF F4 BF 73 A6 | 19.6    | DA  |
|                   |                            |                   |                 | 00:02:12.1626     | IS_Dyn   | 8   | 74 2A DE 35 7D 39 EB DD | 19.4    | DA  |
|                   |                            |                   |                 | 🕻 👫 00:02:12.1628 | IS_Dyn   | 8   | FF 3B F9 7B F6 FF 36 E3 | 19.4    | DA  |
|                   |                            |                   |                 | 🛛 🞇 00:02:12.1391 | IS_Dat_B | 6   | 81 52 48 FE 00 00       | 50.0    | DA  |
|                   |                            |                   |                 | 00:02:12.1491     | IS_Dat_C | 8   | 00 00 30 80 00 00 FF 0D | 100.0   | DA  |
|                   |                            |                   |                 | 🛛 🗸 00:02:12.1421 | IS_Dyn3  | 3   | A0 4F CF                | 39.8    | DA  |
|                   |                            |                   |                 | 🕺 🎎 00:02:12.1425 | IS_Dyn3  | 4   | 7A 2F E5 19             | 39.8    | DA  |
|                   |                            |                   |                 | 🚺 🎇 00:02:12.1430 | IS_Vroue | 8   | 14 9F 14 6B 14 ED 2A DF | 39.9    | DA  |
|                   |                            |                   |                 | 😽 00:02:12.1649   | IS_Dat_B | 8   | 10 00 00 00 00 B5 00 00 | 50.7    | DA  |
|                   |                            |                   |                 | 00:02:12.1223     | IS Dat C | 8   | 9C DA 7B 00 F4 B5 3F 3A | 99.4    | DA  |
|                   |                            |                   |                 | 🕺 🎎 00:02:12.1232 | IS_Dat_A | 6   | 00 C8 56 C8 56 ED       | 99.1    | DA  |
|                   |                            |                   |                 | 00:02:12.1234     | IS_Dat_B | 8   | 35 5D F7 FD BD A5 DF BD | 59.8    | DA  |
|                   |                            |                   |                 | 00:02:12.0941     | 592      | 3   | 00 00 10                | 100.0   | DA  |
|                   |                            |                   |                 | 00:02:12.1042     | 612      | 5   | 11 20 01 48 00          | 100.0   | DA  |
|                   |                            |                   |                 | State 12:1642     | IS Supv  | 8   | 00 00 00 00 00 40 00 00 | 1000.0  | DA  |
|                   |                            |                   |                 | ₽₩ 00:02:11.2305  | IS Dat4  | 5   | 03 1C 40 00 00          | 998.3   | DA  |
|                   |                            |                   |                 | S 00:02:11.2591   | IS Conte | 7   | 03 61 8E FF FF FF 00    | 1000.1  | DA  |
|                   |                            |                   |                 | ₽₩ 00:02:11.3591  | 7F2      | 8   | 03 61 8E FF FF FF 00 00 | 1000.1  | DA  |
|                   |                            |                   |                 | <b>2</b>          |          |     |                         | 1000.1  |     |
|                   |                            |                   |                 |                   |          |     |                         |         |     |
|                   |                            |                   |                 |                   |          |     |                         |         | 1   |

### 4.16. Module de programmation

Le module de programmation permet à l'utilisateur de créer son propre programme à l'intérieur de l'environnement MuxTrace. Ce programme, écrit sous forme d'une DLL (dynamic link library), va permettre à l'utilisateur de personnaliser le fonctionnement de MuxTrace avec par exemple :

- la création de scénario d'émission de trames,
- l'affichage d'événements dans la fenêtre d'édition,
- le déclenchement d'un enregistrement sur une condition particulière,
- le cadencement de la relecture des fichiers de traces,
- ....

=XXO<u>tes</u>

| Informations                                                                                                    |                                                |                                                                                                    |                                                                                                    |         |
|----------------------------------------------------------------------------------------------------|------------------------------------------------|----------------------------------------------------------------------------------------------------|----------------------------------------------------------------------------------------------------|---------|
| Nom du projet                                                                                                    | Mon projet démo                                |                                                                                                    | Période de rafraichissment affichage (ms)                                                                                                    | 40      |
| Carte                                                                                                    | Carte USB_MUX                                  | <_6C6L (6 CAN, 6 LIN/ISO9141)                                                                                                    | Profondeur mémoire (trames)                                                                                                    | 1024    |
| CAN<br>CAN 1<br>CAN 2<br>CAN 2<br>CAN 2<br>CAN 3<br>CAN 3<br>CAN 4<br>CAN 5<br>CAN 6<br>CAN 6                                                                                                    |                                                | Environnement de program<br>Utilisation d'un programm<br>Nom du fichier<br>Affichage d'une fenêtre<br>Version V1.00<br>Fonctions disponibles<br>Nom<br>GetInfos<br>GetSDKVersion<br>OnPreStat<br>OnStat<br>OnStat<br>OnStat<br>OnSto | mation<br>ne<br>C:\Program Files\MUXTrace\SDK\Sample\BCB6\BCB<br>d'édition<br>Version SDK v1.02 Version SDK recommand<br>Commentaires<br>Sample for the muxtrace software, showing each<br>Utilise le SDK v1.02. | 6.dll 🕞 |
|                                                                                                    |                                                | Variables                                                                                                    |                                                                                                    |         |
| Beler                                                                                                    | rateur interactif<br>sture des traces          | Nom                                                                                                    | Valeur                                                                                                    | ^       |
| -⊳                                                                                                    | ammation                                       | 0 wNbOfFramesBefore                                                                                                    | SuspendR 10                                                                                                    |         |
| ► 🖓 Filtres                                                                                                    |                                                | 1                                                                                                    |                                                                                                    |         |
| Enreg                                                                                                    | gistrements<br>Forties                         | 2                                                                                                    |                                                                                                    | ~       |
| Entré<br>Sortie<br>Carlie<br>Carlie<br>Car | es TOR<br>e trigger<br>es ANA<br>tiques<br>pux |                                                                                                    |                                                                                                    |         |

# 4.16.1 Kit de développement

**-XXO**tes

Le dossier MuxTrace contient un répertoire contenant le kit de programmation permettant de commencer le développement d'une DLL en se basant sur un squelette définissant tous les points d'entrées connus par le MuxTrace.

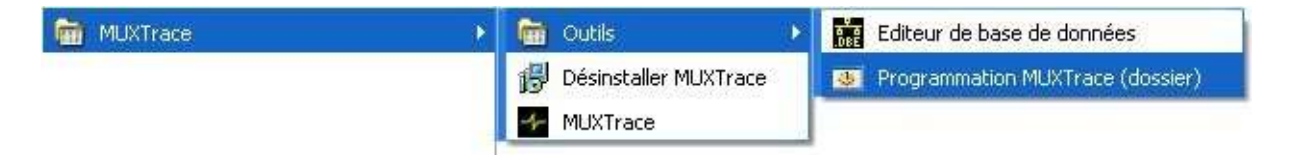

Le kit de programmation contient les fichiers et répertoires suivants :

| Sample              | Répertoire contenant les exemples de création d'une DLL pour MuxTrace.                                                                          |
|---------------------|----------------------------------------------------------------------------------------------------|
| DbxDll.h            | Fichier contenant les déclarations des fonctions et des points d'entrées réservés.<br>Ne pas modifier.                                          |
| Prgmux.h            | Fichier contenant les déclarations des fonctions et des points d'entrées réservés. <b>Ne pas modifier.</b>                                      |
| RefMux.h            | Fichier contenant les déclarations des fonctions et des points d'entrées réservés.<br>Ne pas modifier.                                          |
| PrgMux_Skeleton.cpp | Fichier contenant les déclarations des fonctions et des pointes d'entrées utilisateur<br>Ce fichier doit être copié avant toutes modifications. |

## 4.16.2 Liste des points d'entrées utilisateur

### GetInfos : Informations sur la DLL

**Prototype** : int GetInfos(char \*szInfos, int \*iVersion)

<u>Arguments</u> : szInfos = Chaine de caractères recevant les informations concernant la DLL. iVersion = Numéro de version de la DLL en codage BCD (ex : 0x120 = v1.20).

**Description** : MuxTrace appelle cette fonction lors du chargement de la DLL, puis affiche ces informations dans la fenêtre de configuration du module de programmation.

#### OnStart : Démarrage de l'acquisition

Prototype : int OnStart(void)

**Description** : MuxTrace appelle cette fonction lorsque l'utilisateur démarre l'acquisition

#### OnStop : Arrêt de l'acquisition

Prototype : int OnStop(void)

**Description** : MuxTrace appelle cette fonction lorsque l'utilisateur arrête l'acquisition

#### OnGetVariableName : Définitions des variables utilisateur

**<u>Prototype</u>** : int OnGetVariableName(unsigned short wIndex, char \*szVariable, char \*szDefaultValue)

<u>Arguments</u> : wIndex = Indice de la variable devant être définie. Varie de 0 à 15. szVariable = Reçoit le nom de la variable. szDefaultValue = Reçoit la valeur par défaut de la variable.

<u>Codes retour</u> : Retourne différent de 0, si la variable à été définie par la DLL. Retourne 0 si la variable n'a pas été définie, indiquant la fin de la définition

des variables.

**Description** : MuxTrace appelle cette fonction lors du chargement de la DLL, puis affiche la liste des variables dans le tableau des variables de la fenêtre de configuration du module de programmation. Cette fonction est appelée tant qu'elle retourne différent de 0.

### OnSetVariableValue : Initialisation des variabes utilisateur

**<u>Prototype</u>**: int OnSetVariableValue(const unsigned short wIndex, const char \*szVariable, const char \*szValue)

<u>Arguments</u>: wIndex = Indice de la variable. Varie de 0 à 15. szVariable = Nom de la variable. szValue = Valeur à affecter à la variable.

**Description :** MuxTrace appelle cette fonction lors de l'initialisation de l'acquisition, permettant à la DLL d'initialiser en interne ces variables utilisateur.

#### OnKey : Appui sur touche

**Prototype** : int OnKey(int IKey)

<u>Arguments</u> : IKey = Code de la touche virtuelle (symbole VK\_xxx)

**Description** : MuxTrace appelle cette fonction lorsque l'utilisateur appuie sur une touche

#### OnTimer : Chute du timer milliseconde

Prototype : OnTimer(DWORD dwTimer)

<u>Arguments</u> : dwtimer = Horloge exprimée en ms depuis le lancement de l'acquisition

**Description** : MuxTrace appelle cette fonction périodiquement toute les 1 millisecondes

### OnCanEvent: Réception d'un événement CAN

Prototype : OnCanEvent (tCanEvent \*hCanEvent)

<u>Arguments</u> : hCanEvent = Pointeur sur une structure contenant le type d'événement CAN (voir fichier REFMUX.H)

**Description** : MuxTrace appelle cette fonction lors de la détection d'un événement CAN. Cet événement correspond soit :

- A la réception d'un message
- A la fin de transmission d'un message
- A la détection d'une erreur

### OnVanEvent: Réception d'un événement VAN

Prototype : OnVanEvent (tVanEvent \*hVanEvent)

<u>Arguments</u> : hVanEvent = Pointeur sur une structure contenant le type d'événement VAN (voir fichier REFMUX.H)

**Description** : MuxTrace appelle cette fonction lors de la détection d'un événement VAN. Cet événement correspond soit :

- À la réception d'un message

**=XXOtest** 

- À la fin de transmission d'un message
- À la réception en erreur d'un message
- À la fin de transmission en erreur d'un message

#### OnLinEvent: Réception d'un événement LIN

Prototype : OnLinEvent (tLinEvent \*hLinEvent)

<u>Arguments</u> : hLinEvent = Pointeur sur une structure contenant le type d'événement LIN (voir fichier REFMUX.H)

**Description** : MuxTrace appelle cette fonction lors de la détection d'un événement LIN. Cet événement correspond soit :

- À la réception d'un message
- À la fin de transmission d'un message
- À la réception en erreur d'un message
- À la fin de transmission en erreur d'un message

#### OnlsoEvent: Réception d'un événement ISO9141

Prototype : OnlsoEvent (tlsoEvent \*hlsoEvent)

<u>Arguments</u> : hlsoEvent = Pointeur sur une structure contenant le type d'événement ISO (voir fichier REFMUX.H)

**Description** : MuxTrace appelle cette fonction lors de la détection d'un événement ISO. Cet événement correspond soit :

- À la réception d'un message
- À la fin de transmission d'un message
- À la réception en erreur d'un message
- À la fin de transmission en erreur d'un message

### OnReplayFrame : Relecture d'un message depuis un fichier de traces

**<u>Prototype</u>**: int OnReplayFrame(ST\_PRGMUX\_ONREPLAYFRAME \*hOnReplay, unsigned short &wReplayThisFrame, unsigned short &wSuspendReplay)

<u>Arguments</u> : hOnReplay = Contient les informations définissant le type de message allant être rejoué (voir le fichier PRGMUX.H) wReplayThisFrame = Reçoit 0 si ce message ne doit pas être rejoué. wSuspendReplay = Reçoit différent de 0 si la relecture doit être suspendue après avoir rejoué ce message (si wReplayThisFrame est différent de 0).

<u>Description</u> : Cette fonction est appelée lorsque MuxTrace est sur le point de rejouer un message depuis un fichier de trace. Il est donc possible de cadencer la relecture et de filtrer les messages à rejouer. Cette fonction n'est appelée que si le cadencement par programmation est activé dans la configuration de la relecture.

#### OnTriggerReplay : Trigger présent dans un fichier de traces

**<u>Prototype</u>**: int OnTriggerReplay(ST\_PRGMUX\_ONTRIGGERREPLAY \*hOnTrigger, unsigned short &wSuspendReplay)

<u>Arguments</u> : hOnTrigger = Contient les informations définissant le type de trigger trouvé dans un fichier de traces (voir le fichier PRGMUX.H) wSuspendReplay = Reçoit différent de 0 si la relecture doit être suspendue.

<u>Description</u> : Cette fonction est appelée lorsque MuxTrace a trouvé un trigger dans un fichier de traces. Il est donc possible de cadencer la relecture. Cette fonction n'est appelée que si le cadencement par programmation est activé dans la configuration de la relecture.

### 4.16.3 Liste des points d'entrées réservés

#### GetSDKVersion : Version du kit utilisé pour le développement

Prototype : int GetSDKVersion(void)

**=XXOtest** 

<u>Codes retour</u> : Retourne la version du kit de développement utilisé lors de la création de la DLL. La version est codé en BCD (ex : 0x230 = v2.30).

**Description** : Cette fonction est appelée lors du chargement de la DLL, permettant ainsi à MuxTrace de comparer son kit de développement avec celui utilisé par la DLL, afin de prévenir des éventuels conflits pouvant se produire lorsque le kit utilisé par la DLL est plus récent que celui du MuxTrace.
### OnPreStart: Initialisation avant démarrage de l'acquisition

**Prototype** : OnPreStart (void)

**Description** : MuxTrace appelle cette fonction lors du démarrage de l'acquisition mais avant démarrage de la communication avec le/les réseaux. Cet événement est utile pour effectuer les initialisations nécessaires pour le partage des informations entre MuxTrace et la DLL.

#### OnSend: Scrutation de la file d'attente DLL vers MuxTrace

Prototype : OnSend(tExxoFifoMsg \*hCurExxoFifoMsg)

<u>Arguments</u> : hCurExxoFifoMsg = Pointeur sur une structure contenant les actions à transmettre vers MuxTrace

**Description** : MuxTrace appelle cette fonction périodiquement pour détecter les actions à effectuer. Toutes les actions (émissions, affichage, trigger ...) sont stockées dans une file d'attente, cette file d'attente est dépilée lors de l'appel de cette fonction.

# 4.16.4 Les fonctions accessibles depuis la librairie

#### DisplayMsg: Affichage d'un texte dans la fenêtre d'édition

Prototype : DisplayMsg (char \*szText)

**<u>Arguments</u>** : szText = Chaîne de caractère à afficher (1024 caractères maximum)

<u>Codes retour</u> : STATUS\_OK si la fonction s'est correctement déroulée Autre si erreur

**Description** : Cette fonction permet d'afficher le message dans la fenêtre d'édition.

### CanSendMsg: Emission d'un message sur le bus CAN

**Prototype**: tMuxStatus CanSendMsg(unsigned short wCard, unsigned short wBus, tCanMsg \*hCanMsg)

Arguments : Appel identique à celui du fichier REFMUX.H (document DLL-MUX-CAN)

<u>Codes retour</u> : STATUS\_OK si la fonction s'est correctement déroulée Autre si erreur

**Description** : Cette fonction permet d'émettre un message sur le bus CAN.

# LinSendMsg: Emission d'un message sur le bus LIN

**Prototype**: tMuxStatus LinSendMsg(unsigned short wCard, unsigned short wBus, tLinMsg \*hLinMsg)

Arguments : Appel identique à celui du fichier REFMUX.H (document DLL-MUX-LIN)

<u>Codes retour</u> : STATUS\_OK si la fonction s'est correctement déroulée Autre si erreur

**Description** : Cette fonction permet d'émettre un message sur le bus LIN.

# IsoSendMsg: Emission d'un message sur le bus ISO9141

**Prototype:** tMuxStatus IsoSendMsg(unsigned short wCard, unsigned short wBus, tIsoMsg \*hIsoMsg)

Arguments : Appel identique à celui du fichier REFMUX.H (document DLL-MUX-ISO)

<u>Codes retour</u> : STATUS\_OK si la fonction s'est correctement déroulée Autre si erreur

**Description** : Cette fonction permet d'émettre un message sur le bus ISO9141.

### Iso14230SendMsg : Emission ISO14230 d'un message sur le bus ISO9141

**Prototype:** tMuxStatus Iso14230SendMsg(unsigned short wCard, unsigned short wBus, tIso14230Msg \*hIso14230Msg)

Arguments : Appel identique à celui du fichier REFMUX.H (document DLL-MUX-ISO)

<u>Codes retour</u> : STATUS\_OK si la fonction s'est correctement déroulée Autre si erreur

**Description** : Cette fonction permet d'envoyer un message au format ISO14230 sur le bus ISO9141.

### VanSendMsg: Emission d'un message sur le bus VAN

**<u>Prototype</u>**: tMuxStatus VanSendMsg(unsigned short wCard, unsigned short wBus, tVanMsg \*hVanMsg)

Arguments : Appel identique à celui du fichier REFMUX.H (document DLL-MUX-VAN)

<u>Codes retour</u> : STATUS\_OK si la fonction s'est correctement déroulée Autre si erreur

**Description** : Cette fonction permet d'émettre un message sur le bus VAN.

00271143-v1

### IOSetOutput: Activation d'une sortie tout ou rien

<u>**Prototype</u>:** tMuxStatus IOSetOutput(unsigned short wCard, unsigned short wOutputValue, unsigned short wOutputMask)</u>

Arguments : Appel identique à celui du fichier REFMUX.H (document DLL-MUX-CAN)

<u>Codes retour</u> : STATUS\_OK si la fonction s'est correctement déroulée Autre si erreur

**Description** : Cette fonction permet placer à 0 ou à 1 une sortie tout ou rien.

#### LinSetSleepMode : Envoi d'un signal de veille sur le bus LIN

**<u>Prototype</u>**: tMuxStatus LinSetSleepMode(unsigned short wCard, unsigned short wBus)

<u>Arguments</u>: Appel identique à celui du fichier REFMUX.H (document DLL-MUX-LIN)

<u>Codes retour</u> : STATUS\_OK si la fonction s'est correctement déroulée Autre si erreur

**Description** : Envoi un signal de veille sur le bus LIN.

#### LinSetWakeUpMode : Envoi d'un signal de réveil sur le bus LIN

**Prototype:** tMuxStatus LinSetWakeUpMode(unsigned short wCard, unsigned short wBus)

<u>Arguments</u>: Appel identique à celui du fichier REFMUX.H (document DLL-MUX-LIN)

<u>Codes retour</u> : STATUS\_OK si la fonction s'est correctement déroulée. Autre si erreur.

**Description** : Envoi un signal de réveil sur le bus LIN.

#### Trigger : Déclenchement d'un enregistrement

Prototype : tMuxStatus Trigger(void)

Arguments : Aucun

<u>Codes retour</u> : STATUS\_OK si la fonction s'est correctement déroulée Autre si erreur

**Description** : Cette fonction permet de déclencher un enregistrement lorsque celui-ci est conditionné par la condition « déclenchement sur programmation ».

#### Stop : Arrête l'acquisition

Prototype : tMuxStatus Stop(void)

Arguments : Aucun

<u>Codes retour</u> : STATUS\_OK si la fonction s'est correctement déroulée Autre si erreur

**Description** : Cette fonction arrête l'acquisition.

#### **OpenProject: Ouverture d'un projet MuxTrace**

**<u>Prototype</u>**: tMuxStatus OpenProject(char \*szProjectPath, unsigned short wAutoRun, unsigned short wNoSave)

<u>Arguments</u> : szProjectPath = chemin d'accès au projet MuxTrace à ouvrir. wAutoRun = lance automatique l'acquisition une fois le projet ouvert. wNoSave = ne propose pas de sauvegarder les modifications apportées au projet en cours.

<u>Codes retour</u> : STATUS\_OK si la fonction s'est déroulée correctement. Autre si erreur

**Description** : Arrête et ferme le projet en cours pour ouvrir un autre projet MuxTrace et relancer automatiquement l'acquisition si besoin est.

#### SuspendReplay : Suspendre la relecture des fichiers de traces

Prototype : tMuxStatus SuspendReplay(void)

<u>Codes retour</u> : STATUS\_OK si la fonction s'est déroulée correctement. Autre si erreur.

**Description** : Suspend la relecture des fichiers de traces, celle-ci pourra être reprise quand l'utilisateur le voudra ou quand la DLL fera appel à la fonction *ResumeReplay*.

#### ResumeReplay : Reprendre/Démarrer la relecture des fichiers de traces

Prototype : tMuxStatus ResumeReplay(void)

<u>Codes retour</u> : STATUS\_OK si la fonction s'est correctement déroulée. Autre si erreur.

**Description** : Reprend ou démarre la relecture des fichiers de traces lorsque celle-ci est suspendue.

00271143-v1

# 4.17. Filtres – fenêtres de scrutation additionnelles

XXO te

La fonction avancée « Filtres » permet la création de fenêtres de scrutation dans lesquelles pourront être placées, soit dans la configuration du projet, soit par « glisser – déposer » au cours de l'acquisition, des trames issues de différents canaux mais de même type de bus.

La quantité de fenêtres de scrutation crées n'est pas limité.

| nrormations   | (Harrison Real        |                                            |                                     |                      |  |  |  |
|---------------|-----------------------|--------------------------------------------|-------------------------------------|----------------------|--|--|--|
| om du projet  | Mon projet demo       |                                            | Periode de ratraichissment af       | ichage (ms) 40       |  |  |  |
| arte          | Carte USB_MU×         | _6C6L (6 CAN, 6 LIN/ISO9                   | 141) Profondeur mémoire (trames)    | 1024                 |  |  |  |
| E-ber CAN     | I 6 Angencan          | Gestion filtres<br>Vullisation des filtres | Ajouter                             | Modifier 🔀 Supprimer |  |  |  |
|               | 2                     | Type de bus                                | Nom du filtre                       | Filtre actif         |  |  |  |
| -> 🗉 LIN :    | 3                     | Tan Can                                    | Scrutation démo                     | Oui                  |  |  |  |
| -> 🔳 LIN -    | 4                     |                                            | ee                                  |                      |  |  |  |
|               | 5                     |                                            | Configuration o un fittre           |                      |  |  |  |
| ISO 9141      | °                     |                                            | Générales                           |                      |  |  |  |
| -> 🗉 ISO      | 1                     |                                            | Configuration générale              |                      |  |  |  |
|               | 2                     |                                            | Activer le filtre                   |                      |  |  |  |
|               | 4                     |                                            | Nom du filtre                       | Type de hus          |  |  |  |
| -> 🖬 ISO      | 5                     |                                            | Scrutation démo                     | IPAN V               |  |  |  |
| L> ■ ISO 6    |                       |                                            |                                     |                      |  |  |  |
| a 📲 NMEA0183  |                       |                                            | Base de donnees                     |                      |  |  |  |
| for Fonctions | avancées              |                                            | C:\Documents and Settings\gperagoux | Mes documents\MUX    |  |  |  |
| 🚽 💕 Gén       | érateur interactif    |                                            |                                     |                      |  |  |  |
| Nod Rele      | ecture des traces     |                                            |                                     |                      |  |  |  |
| Filtre        | grammation            |                                            | <                                   |                      |  |  |  |
| Enre          | gistrements           |                                            | Enregistrement                      |                      |  |  |  |
| Entrées / !   | Sorties               |                                            |                                     |                      |  |  |  |
| Sorti         | ées TUR<br>je trigger |                                            |                                     |                      |  |  |  |
| Entre         | ées ANA               |                                            | l ype de hitre                      |                      |  |  |  |
| Analyse       |                       |                                            | Accepter les trames suivantes       | - <b>4</b>           |  |  |  |
| Stati         | istiques              |                                            | Ident                               | Nom                  |  |  |  |
| KA Sign       |                       |                                            | 208                                 | IS_Dyn_CMM_208       |  |  |  |
|               |                       |                                            | Trame d'erreur                      |                      |  |  |  |

|                      |                                                                                                    |                               | DEMON                          | TIMETION          |       |         |                                         |             |      |             |
|----------------------|----------------------------------------------------------------------------------------------------|-------------------------------|--------------------------------|-------------------|-------|---------|-----------------------------------------|-------------|------|-------------|
| Graphes              |                                                                                                    |                               |                                | CAN 2             |       |         |                                         |             |      |             |
|                      |                                                                                                    |                               |                                |                   | 100   | w ea (  | Transiter                               |             | -    |             |
| 2 400                |                                                                                                    |                               | - Regime_moteur<br>Couple reel | Heure             | Ident | 6. 53 ( | Données                                 | Période     | Swc  | Eme         |
| 2 200                |                                                                                                    |                               |                                | XX 00:00:13 3900  | 265   | 3       | 53 ED 80                                | 10.0        | Dá   | La di Marti |
| 2.000                |                                                                                                    |                               |                                | XX 00:00:13 3000  | 123   | 8       | 0014500300007000                        | 100.0       | DA   |             |
| 2 000                |                                                                                                    |                               |                                | XX 00:00:13 3900  | 321   | 6       | SC 00 00 00 00 14                       | 10.0        | DA   |             |
| 1 800                |                                                                                                    |                               |                                | × 00:00:13 3950   | 305   | 6       | 0C 21 04 87 BE 00                       | 10.0        | DA   |             |
| 1 600                |                                                                                                    |                               |                                | 13 00:00:13 3980  | 300   | 8       | 05 74 06 81 05 07 06 34                 | 20.0        | DA   |             |
| 1 400                |                                                                                                    |                               |                                | TX 00:00:13 3890  | 340   | 8       | 00.03 FA FA 00.08 00 FF                 | 20.0        | Dá   |             |
| 1000                 |                                                                                                    |                               |                                | 12 00:00:13 3990  | 390   | 7       | 05 E2 00 97 B4 5E 00                    | 40.0        | DA   |             |
|                      |                                                                                                    |                               |                                | 10:00:13 3990     | 300   | 8       | 00 1E 01 2E 00 22 90 00                 | 10.0        | DA   |             |
| 1 000-               |                                                                                                    |                               |                                | TX 00:00:13 3890  | 400   | 8       | 03 26 06 14 00 30 17 80                 | 20.0        | D4   |             |
| 800                  |                                                                                                    |                               |                                | 3 00:00:13 3900   | 44D   | 8       | 05 E2 05 07 06 34 0D 16                 | 40.0        | DA   |             |
| 600                  |                                                                                                    |                               |                                | X 00:00:13 3860   | 348   | 8       | E0.62.4C.3D.01.03.00.00                 | 19.0        | DA   |             |
| 400                  |                                                                                                    |                               |                                | X 00:00:13 3540   | 432   | 6       | 81 5E 48 FE 00.00                       | 50.0        | DA   |             |
|                      | 1 January 1                                                                                                    |                               |                                | X 00:00:13 3900   | 208   | 8       | 35 E0 54 4A 4D EE EE 58                 | 10.0        | DA   |             |
| 2003                 | 12 · · · · · · ·                                                                                                    |                               |                                | TX 00:00:13 3920  | 228   | 4       | 32 00 49 98                             | 10.0        | Dá   |             |
| 0                    | Weiter and the second second s |                               |                                | X 00:00:13 3140   | SOF   | 8       | 02 00 00 84 15 00 FE 27                 | 100.0       | DA   |             |
| 0 1 2                | 3 4 5 6 7 8 9                                                                                                    | 10 11 12 13 14 15 16 17 18 19 | 20                             | TX 00:00:13 3260  | 495   | 2       | F8.00                                   | 100.0       | DA   |             |
| 2011 100 X10 100 X10 |                                                                                                    |                               |                                | X 00:00:13 3270   | 498   | 8       | 55 43 66 00 18 58 25 51                 | 104.0       | D4   |             |
| Scrutation dér       | 110                                                                                                    |                               |                                | X 00:00:13 3300   | 500   | 6       | 10 01 81 01 71 94                       | 100.0       | DA   |             |
| 60                   | 1 1k                                                                                                    |                               |                                | X 00:00:13 3270   | 588   | 7       | FE FE 01 40 FE 48 80                    | 104.0       | DA   |             |
|                      | 454 -544                                                                                                    |                               |                                | × 00:00:13 3790   | 412   | 8       | 10.00.00.00.00.52.02.00                 | 50.0        | DA   |             |
| Heure                | Ident                                                                                                    | Lg Données                    | Période Svc 🗹                  | 1 00:00:13 3770   | 468   | 3       | NO FE FE                                | 41.0        | DA   |             |
| 00.00.13.3900        | IS_Dyn_CMM_208 (208)                                                                                                    | 8 35 F0 54 4A 4D FF FF 58     | 10.0 DA                        | 13 00:00-13 3460  | 608   | 8       | 02 75 00 00 00 00 00 E5                 | 100.0       | DA   |             |
|                      | Regime_moteur                                                                                                    | 1726                          | RPM                            | 13 00:00 13 3590  | 592   | 6       | 00.00.00.00.01.00                       | 100.0       | DA   |             |
|                      | Couple_reel                                                                                                    | 68                            | N.m                            | 12 00:00:13 3690  | 612   | 5       | 73 20 01 41 00                          | 99.0        | DA   |             |
|                      | Volonte_cond                                                                                                    | 37                            | %                              | TX 00:00:12 7260  | 795   | 6       | 00.00.00.00.00.00                       | 1000.0      | D4   |             |
|                      | AC_OUT                                                                                                    | 1                             |                                | 3 00:00:12 8080   | 788   | 8       | 00 00 00 00 00 00 40 00 00              | 1001.0      | DA   |             |
|                      | Contact_frein2                                                                                                    | 0                             |                                | TX 00:00:12 9300  | 792   | 8       | 00 00 00 00 00 40 00 00                 | 999.0       | DA:  |             |
|                      | Etat_RVV_LVV                                                                                                    | 3                             |                                | 13 00:00:13:0240  | 7F.2  | 7       | 03.61.8E.00.29.D0.EE                    | 999.0       | DA   |             |
|                      | Cple_MT_incertains                                                                                                    | D                             |                                | 13 00:00:13 0990  | 552   | 5       | 00 BC 10 F7 00                          | 999.0       | DA   |             |
|                      | Figeage_perturb_cple                                                                                                    | 0                             |                                | TX 00:00:13 1240  | 7F2   | 8       | 03 61 80 71 FE FE FE 00                 | 999.0       | Dá   |             |
|                      | Diag_mux_on                                                                                                    | 1                             |                                | 1 2 00:00:13 2310 | 78D   | 8       | 00.00.00.00.00.00.00.00.00              | 1000.0      | DA   |             |
|                      | Req_charge_mot                                                                                                    | 0                             |                                |                   |       | 0       | ~~~~~~~~~~~~~~~~~~~~~~~~~~~~~~~~~~~~~~~ | .000.0      | 1961 |             |
|                      | Cple_reel_hors_BV                                                                                                    | 410                           | N.m                            |                   |       |         |                                         |             |      |             |
|                      | Cole not any tri                                                                                                    | 410                           | N.m                            |                   |       |         |                                         |             |      |             |
|                      | obio_bot_abi_or                                                                                                    | 10 m                          |                                |                   |       |         |                                         |             |      |             |
| T                    | Cple_anticipe                                                                                                    | 410                           | N.m                            | 01 1              |       |         | 1.17                                    | Course 11 1 | -    |             |

🗸 Ok 📉 🗙 Annuler

05/07/2010

00271143-v1

77

Document confidentiel appartenant à Annecy Electronique S.A.S. Ne peut être diffusé, copié intégralement ou en partie sans autorisation expresse préalable

# 4.18. Enregistrements – fonctions avancées

**XXO**tes

La fonction avancée « Enregistrements » permet la création d'un fichier d'enregistrement unique par type de bus.

Contrairement à la fonction enregistrement proposée dans la configuration générale de chaque canal de chaque type de bus, il est ici possible de réunir dans un fichier unique les évènements issus, par exemple des canaux, CAN1 à CAN4 plutôt que de générer 4 fichiers d'enregistrement distincts :

| nformations<br>om du projet                                                                                                    | Période de rafraichissment affichage (ms)                                                                                                    | 40   |
|----------------------------------------------------------------------------------------------------|----------------------------------------------------------------------------------------------------|------|
| arte Carte USB_MU                                                                                                    | IX_6C6L (6 CAN, 6 LIN/ISO9141) Profondeur mémoire (trames)                                                                                                    | 1024 |
| CAN<br>CAN 1<br>CAN 1<br>CAN 2<br>CAN 2<br>CAN 2<br>CAN 3<br>CAN 3<br>CAN 3<br>CAN 3<br>CAN 4                                                                                                    | Options d'enregistrement<br>Enregistrer tous les bus CAN dans un fichier unique<br>Enregistrement<br>C:\Documents and Settings\gperagoux\Bureau\CAN.asc<br>Enregistrer tous les bus NWC dans un fichier unique |      |
| DiagOnCAN<br>CAN 5<br>CAN 5<br>CAN 6<br>LIN<br>SO 9141<br>MMEA0183<br>For Fonctions avancées                                                                                                    | Enregistrer tous les bus LIN dans un fichier unique<br>Enregistrement                                                                                                    |      |
| Connerateur interaction     Connerateur interaction     Connerateur interateur interaction     Connerateur interaction     Connerateur in | Enregistrer tous les bus ISO dans un fichier unique<br>Enregistrement                                                                                                    |      |
| Entrées TOR<br>Sortie trigger<br>Entrées ANA<br>Analyse<br>Statistiques<br>Signaux<br>Graphe                                                                                                    |                                                                                                    |      |

# 4.19. Mode d'accès aux cartes

MuxTrace offre la possibilité de travailler suivant deux modes d'accès aux cartes de la gamme EXXOTest.

# 4.19.1 Mode exclusif

Le mode d'accès exclusif permet d'accéder directement aux cartes et d'empêcher d'autres applications d'utiliser la carte en cours d'utilisation, permettant ainsi à MuxTrace d'obtenir des performances optimales.

# 4.19.2 Mode partagé

Le mode d'accès partagé permet d'accéder aux cartes en passant par un serveur logiciel installé en local, autorisant à plusieurs applications d'accéder en même temps à une même carte.

Il est ainsi possible d'utiliser MuxTrace pour espionner une application travaillant avec une carte de la gamme EXXOTest.

### L'installation du serveur (MuxServer) est disponible sur le CDROM MuxTrace.

# 4.20. Mode Expert

MuxTrace dispose d'un mode expert permettant d'utiliser des fonctionnalités avancées telles que :

- la gestion des bases de données multiples (dbc, ldf, etc)
- l'affichage des signaux présents dans les bases de données,
- la surveillance des entrées tout ou rien, l'activation des sorties,
- l'enregistrement dans un fichier texte,
- la relecture depuis un fichier texte,
- la génération interactive de messages contenant des signaux présents dans les bases de données,
- la gestion de la couche de communication DIAG ON CAN (ISO 15765-2),

Le mode expert peut être activé de deux manières :

- par raccordement au PC utilisé d'une interface USB ou Ethernet à laquelle aura été associée une licence Expert. Ce type de licence offre à l'utilisateur le bénéfice des fonctionnalités Expert de MUXTRACE quel que soit le PC utilisé.
- par association au PC d'une licence de type monoposte ou multiposte.

# 4.20.1 Mode Expert Monoposte

Le mode Expert Monoposte active toutes les fonctionnalités avancées pour un poste unique, il fonctionne avec toutes les cartes et interfaces de communication de la gamme Systèmes d'Expertise Réseaux de Communication EXXOTest.

| Mode Expert                            | ×                        |
|----------------------------------------|--------------------------|
| Mode Expert<br>Monoposte<br>Multiposte |                          |
| Licence                                |                          |
| Clé d'enregistrement                   | P0120RP0                 |
| Clé d'autorisation                     | FECW568Q                 |
|                                        |                          |
|                                        | <u>Ok</u> <u>Annuler</u> |

Le mode expert monoposte est protégé par une clé d'autorisation, contactez votre revendeur pour obtenir cette clé.

# 4.20.2 Mode Expert Multiposte

Le mode expert multiposte active toutes les fonctionnalités avancées pour n'importe quel poste uniquement si la carte d'accès réseau en cours d'utilisation dispose de l'option Multiposte.

| Mode Expert<br>Mode Expert<br>Monoposte<br>Multiposte | ×        |  |  |  |
|-------------------------------------------------------|----------|--|--|--|
| Licence                                               |          |  |  |  |
| Clé d'enregistrement                                  | P0120RP0 |  |  |  |
| Clé d'autorisation                                    | FECW568Q |  |  |  |
|                                                       |          |  |  |  |

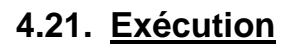

Lors de l'exécution, une fenêtre est crée pour chaque réseau visualisé. Après démarrage, la carte de communication est active sur le réseau, elle peut acquitter, recevoir et émettre des messages en provenance des réseaux.

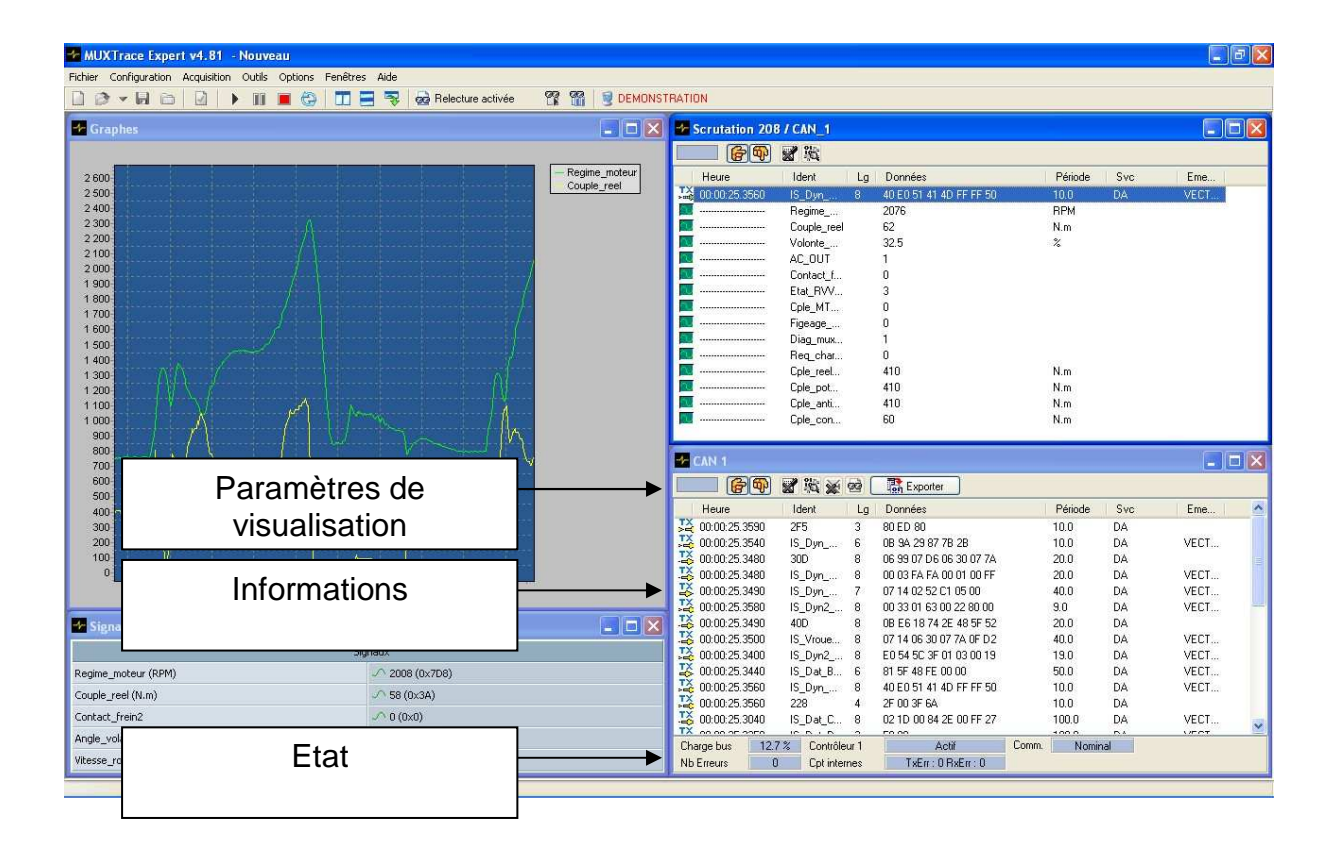

### 4.21.1 Paramètres de visualisation

Etat

Fonctionnement correct de l'affichage.

Fonctionnement correct de l'affichage mais le PC montre des difficultés à traiter à temps tous les messages en provenance du réseau.

Perte de message en provenance du réseau, la charge des événements à afficher est supérieure aux capacités du PC. Augmenter la fréquence de rafraîchissement d'affichage ou diminuer la taille de la profondeur mémoire.

# Mode d'affichage

ጭ

Position fixe : chaque identificateur dispose d'une ligne d'affichage. Séquentiel : affichage déroulant des messages.

# Enregistrement

Activer, désactiver ou configurer l'enregistrement dans un fichier.

05/07/2010

00271143-v1

Document confidentiel appartenant à Annecy Electronique S.A.S. Ne peut être diffusé, copié intégralement ou en partie sans autorisation expresse préalable

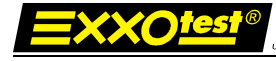

| Configu | uration        |
|---------|----------------|
| -       | <mark>%</mark> |

Configurer les paramètres du bus (débit, mode espion, ...)

| Filtre | S    |
|--------|------|
|        | Ж 💥  |
| Relea  | ture |
|        | 호 👷  |
| Ехро   | rter |
|        |      |

Activer, désactiver ou configurer les filtres sur les trames.

Activer, désactiver ou configurer la relecture de fichiers de traces.

Sauvegarde des messages affichés dans un fichier texte pour une utilisation ultérieure (impression, tableur type EXCEL...)

# Messages LIN

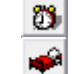

Emission d'un signal de réveil. Emission d'un message de mise en veille.

#### 4.21.2 Fenêtre d'informations

NNECY ELECTRONIQUE S.A.S

La fenêtre d'informations affiche en temps réel les messages en transit sur le réseau.

| Direction  | Fin de transmission d'un message.<br>Réception d'un message.<br>Fin de transmission en erreur.<br>Réception en erreur.<br>Transmission en dégradé.<br>Réception en dégradé.                                                                                                    |  |  |
|------------|----------------------------------------------------------------------------------------------------|--|--|
| Heure      | Heure de réception du message (en absolu depuis le lancement de l'exécution).                                                                                                    |  |  |
| Ident      | Valeur de l'identificateur réseau en hexadécimal (CAN, VAN, LIN) ou adresse source -> adresse cible pour l'ISO9141                                                                                                    |  |  |
| Lg         | Longueur des données du message.                                                                                                    |  |  |
| Données    | Contenu des données exprimées en hexadécimal.                                                                                                    |  |  |
| Période    | Affichage en position fixe : Ecart de temps en ms, par rapport au dernier identificateur identique affiché.<br>Affichage en position séquentiel : Ecart de temps en ms, par rapport au message précédent (quel que soit la valeur de l'identificateur).                                                                                                    |  |  |
| Svc        | <ul> <li>Service du message</li> <li>Pour le bus CAN : <ul> <li>DA : Trame de données</li> <li>DR : Trame de transmission distante (RTR=1)</li> </ul> </li> <li>Pour le bus NWC : <ul> <li>DA : Trame de données</li> </ul> </li> <li>Pour le bus LIN : <ul> <li>DA : Trame de données ou transmission d'une trame d'écriture</li> <li>RR : Transmission d'une demande de lecture</li> <li>IFR : Transmission d'une réponse dans la trame</li> <li>WK : Réception d'un signal de réveil</li> </ul> </li> <li>Pour le bus VAN : <ul> <li>DA : Trame de données</li> <li>DA : Trame de données</li> <li>MK : Réception d'un signal de réveil</li> </ul> </li> <li>Pour le bus VAN : <ul> <li>DA : Trame de données avec acquittement</li> <li>DRA : Réponse différée avec acquittement ou réception d'une demande de réponse dans la trame avec réponse.</li> <li>RRA : Transmission d'une demande de réponse dans la trame</li> <li>IFR : Transmission d'une demande de réponse dans la trame</li> </ul> </li> </ul> |  |  |
| 05/07/2010 | 00271143-v1 <b>8</b> 3                                                                                                    |  |  |

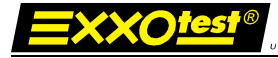

- **STCOMPR** : Réponse positive à la requête start communication
- NAK ServiceNotSupported : Réponse négative

**Emetteur** Nom du calculateur émetteur de la trame

## 4.21.3 Simple clic de la souris

En mode pause ou à l'arrêt, un simple clic de la souris sur un message permet de positionner l'ensemble des fenêtres des différents réseaux à la même heure que l'événement sur lequel a eu lieu le simple clic. Ceci permet de visualiser l'état des données des autres réseaux à cet instant.

# 4.21.4 Double clic de la souris

Si une base de données est associée, un double clic sur le message permet de visualiser l'ensemble des données transportées par ce message en temps réel (en affichage position fixe uniquement) ou bien lors du défilement de la trace en mode pause ou à l'arrêt.

# 4.21.5 Glisser déplacer

Il est possible lors de l'acquisition d'effectuer un glisser déplacer des données transportées par un message, vers une fenêtre graphique, vers une fenêtre de signaux ou encore vers une fenêtre de scrutation. Permettant ainsi de mettre en évidence les données à étudier.

# 4.21.6 Tri des messages

En affichage en position fixe, la sélection du haut de la colonne permet d'effectuer un tri sur les colonnes identificateurs, période et émetteurs du message.

QUE DE ANNECY ELECTRONIQUE S.A.

| 4.21.7 E     | tat                                                                                                    |
|--------------|----------------------------------------------------------------------------------------------------|
| Charge       | Charge d'occupation du réseau, la charge est calculée toutes les secondes                                                                                                    |
| Nb erreurs   | Compteur du nombre d'erreurs observées depuis le début de l'exécution                                                                                                    |
| Contrôleur 1 | <ul> <li>Pour le bus CAN : <ul> <li>Etat du contrôleur : ACTIF, PASSIF ou BUS OFF</li> </ul> </li> <li>Pour le bus LIN : <ul> <li>Etat de la communication : NOMINAL, DEGRADE ou BUS IDLE</li> </ul> </li> <li>Pour le réseau VAN : <ul> <li>Etat de la communication du contrôleur 1 : Nominal, communication sur data, communication sur datab, erreur majeure.</li> </ul> </li> </ul> |
| Contrôleur 2 | <ul> <li>Pour le réseau VAN uniquement :</li> <li>Etat de la communication du contrôleur 2 : Nominal,<br/>communication sur data, communication sur datab, erreur<br/>majeure.</li> </ul>                                                                                                    |
| Cpt internes | <ul> <li>Pour le réseau CAN et LIN :</li> <li>Valeur des compteurs internes du contrôleur de protocole<br/>ayant pour rôle de gérer l'état de celui-ci (ACTIF, PASSIF et<br/>BUS OFF)</li> </ul>                                                                                                    |
| Comm.        | Pour le bus CAN low speed – fault tolerant :<br>- Etat du bus NOMINAL ou DEGRADE                                                                                                    |

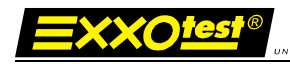

# Liste des éditions successives

| Version      | Date                                               | Créé / Modifié par |  |  |  |  |
|--------------|----------------------------------------------------|--------------------|--|--|--|--|
| 1            | 05/07/2010                                         | Gaël PERAGOUX      |  |  |  |  |
|              | Modification                                       |                    |  |  |  |  |
|              | Création du document – 2 <sup>nde</sup> génération |                    |  |  |  |  |
| Version      | Date                                               | Créé / Modifié par |  |  |  |  |
|              |                                                    |                    |  |  |  |  |
| Modification |                                                    |                    |  |  |  |  |
|              |                                                    |                    |  |  |  |  |
| Version      | Date                                               | Créé / Modifié par |  |  |  |  |
|              |                                                    |                    |  |  |  |  |
| Modification |                                                    |                    |  |  |  |  |
|              |                                                    |                    |  |  |  |  |